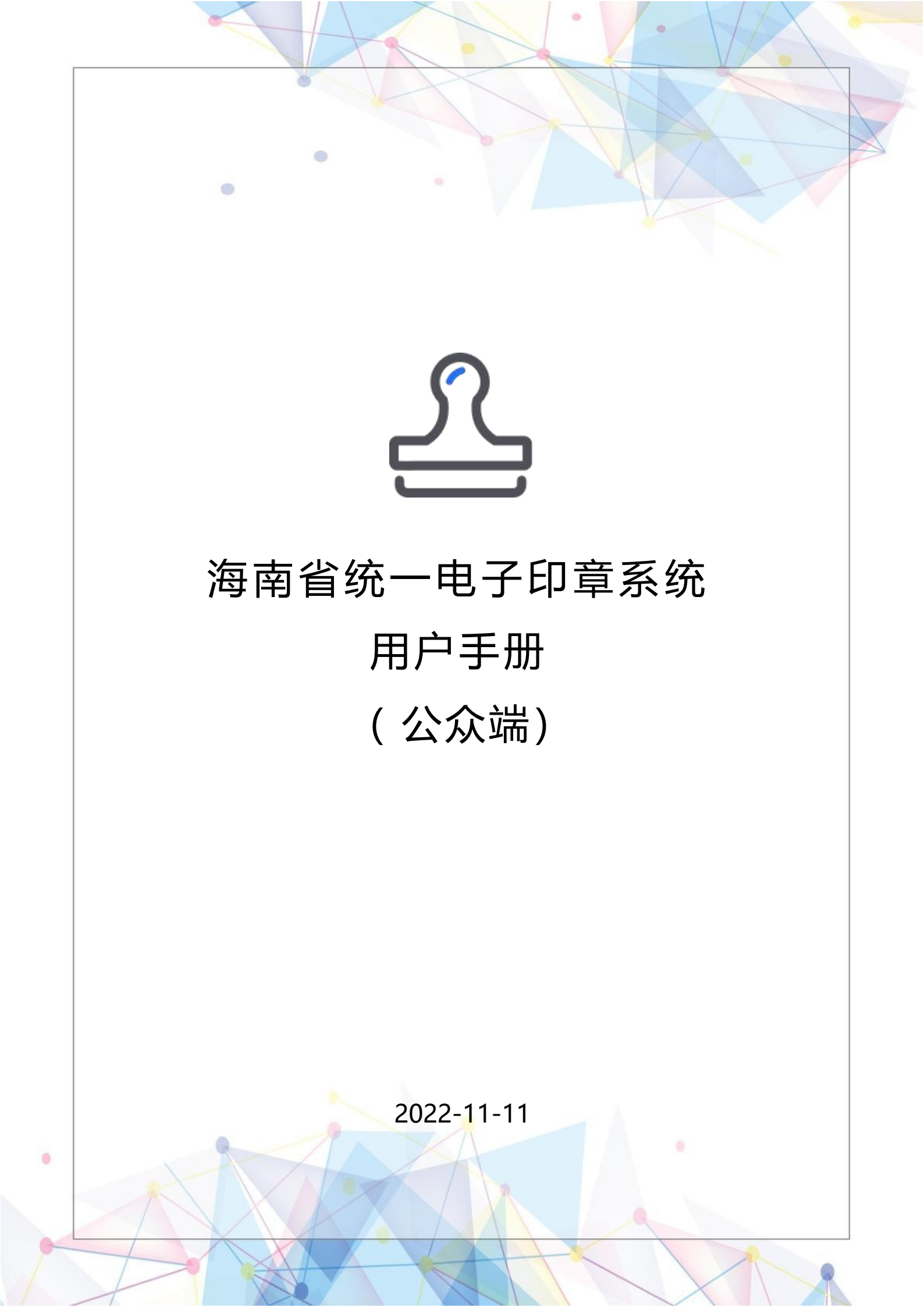

|    | •                    | 目录   |    |
|----|----------------------|------|----|
| —、 | 海南省统一电子印章系统          | /    |    |
|    | 1.1 系统简介             |      |    |
| 二、 | 海南政务服务网入口            |      |    |
|    | 2.1 法人用户             |      |    |
|    | 2.1.1 法人登录           |      |    |
|    | 2.1.2 印章申领           |      |    |
|    | 2.1.3 印章授权           |      |    |
|    | 2.1.4 待我签署           |      |    |
|    | 2.1.5 我的审批           |      |    |
|    | 2.1.6 签署验真           |      |    |
|    | 2.2 个人用户             |      |    |
|    | 2.2.1 个人登录           |      |    |
|    | 2.2.2 印章申领           |      | 20 |
|    | 2.2.3 待我签署           |      | 21 |
|    | 2.2.4 签署验真           |      | 21 |
| 三、 | 海易办 APP 入口           |      |    |
|    | 3.1 法人用户             |      |    |
|    | 3.1.1 法人登录           |      | 23 |
|    | 3.1.2 印章申领           |      | 24 |
|    | 3.1.3 印章授权           |      | 27 |
|    | 3.1.4 待我签署           |      |    |
|    | 3.1.5 签署验真           |      |    |
|    | 3.2 个人用户             |      |    |
|    | 3.2.1 个人登录           |      |    |
|    | 3.2.2 印章申领           |      |    |
|    | 3.2.3 待我签署           |      |    |
|    | 3.2.5 签署验真           |      |    |
| 四、 | 常见问题汇总               |      |    |
|    | 4.1. 海南省统一电子印章平台成员权限 | 艮说明  |    |
|    | 4.1.1 成员权限           |      |    |
|    | 4.2.关于会需要到法人扫码人脸意愿认  | 证的问题 |    |
|    | 4.2.1. 法人意愿认证的节点     |      |    |
|    | 4.3. 用户体系            |      |    |
|    | 4.4 操作流程汇总:          |      |    |

### 一、海南省统一电子印章系统

#### 1.1 系统简介

0

海南省统一电子印章系统(公众侧)[以下简称"平台"]提供对各类法人电子印章和自然人手绘签名章的 统一制作和管理,满足企业和个人用户在各类政务服务场景下对相关电子文档进行可信签署的业务需求。 用户通过海南省统一身份认证系统及海易办 APP 进行账号注册与实名认证后,即可登录海南省统一电子印 章系统申领和管理电子印章,系统分为三个角色:个人/企业法人(负责人)/企业经办人(注:该角色要在 海南政务服务网添加,签署时才可正常使用)。

由于目前海易办通过电子营业执照对系统登录存在问题,建议从海南政务服 务入口进行登录操作,企业用户第一次申请领章以及添加经办人,通过海南政务 服务网入口(通过PC端登录请通过谷歌浏览器/360浏览器极速模式进行访问) 进入操作,详情请看第二章。

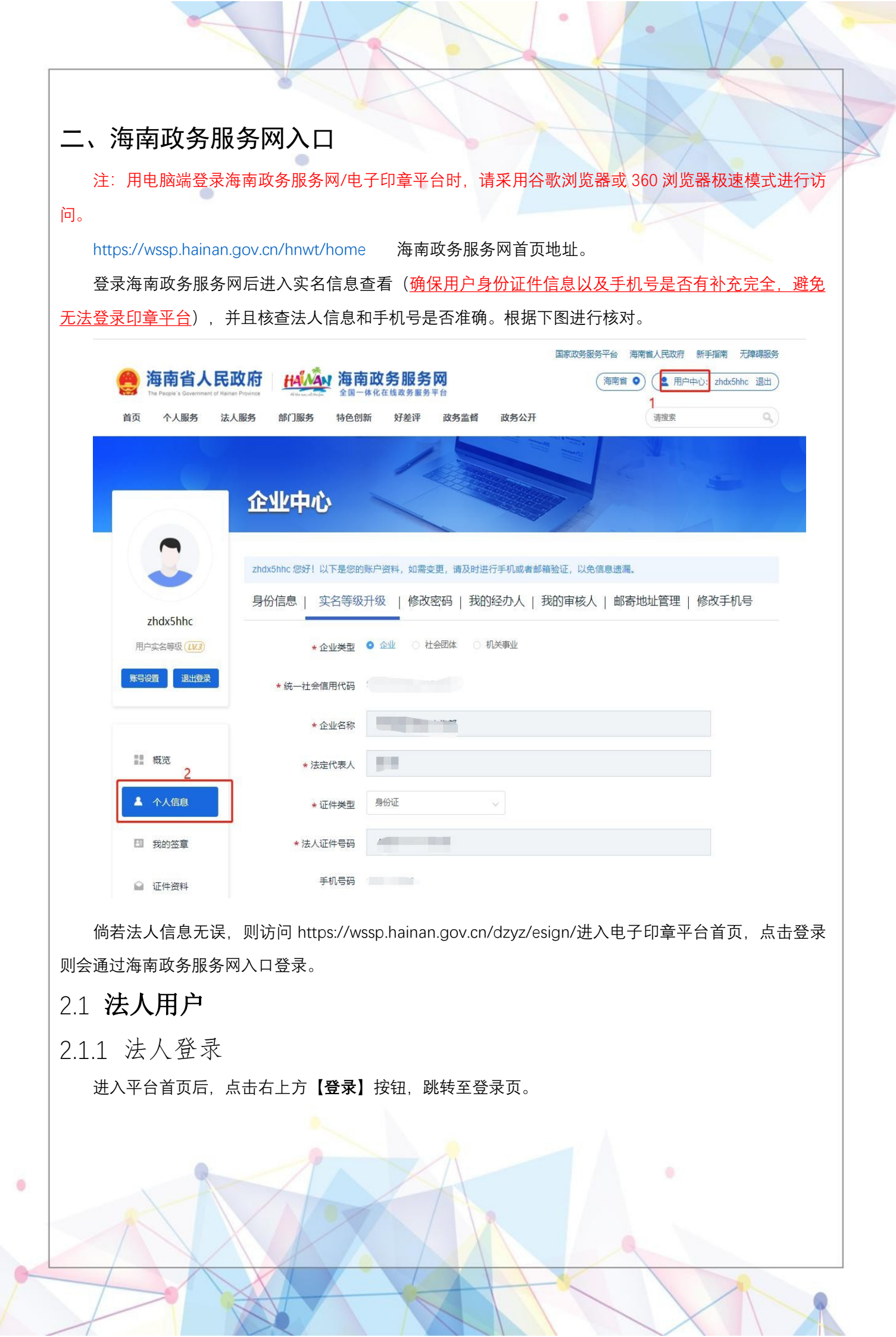

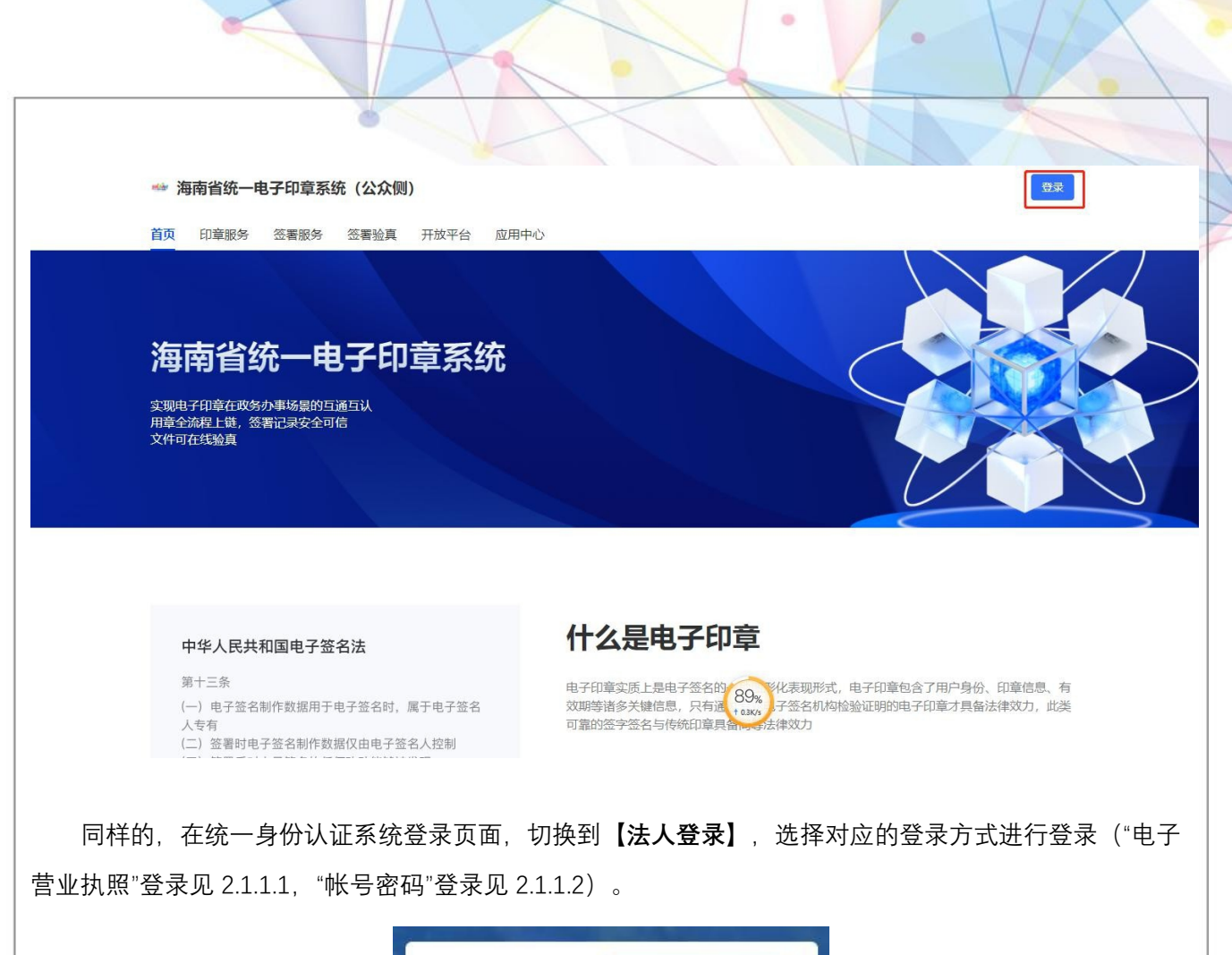

|              |                         | No. |
|--------------|-------------------------|-----|
| 力确保账户信息3     | 安全,请勿泄腐败号路码给他。          | ~   |
| 请输入用户名/      | 统一社会信用代码                |     |
| 用户名不能为空      |                         |     |
| 请输入密码        |                         | ø   |
| 密码不能为空       |                         |     |
| _ 经办人        | ◆ 忘记:                   | E.  |
|              | 登录                      |     |
| 电子营业<br>国家政务 | 执照 CA认证登录 <br>5服务平台账号登录 |     |
|              |                         |     |

登录成功即可在右上角查看当前登录信息。

|                    | 海南省统一电子印章系统 已实名                                                                                                    |       |
|--------------------|----------------------------------------------------------------------------------------------------|-------|
|                    | 登录人罗欣 已实名                                                                                                    |       |
|                    | A. 用户中心                                                                                                    |       |
|                    | □ 退出登录                                                                                                    |       |
|                    |                                                                                                    |       |
|                    |                                                                                                    |       |
| 1.1.1 电子营业执照登      | 《录                                                                                                    |       |
| 在统一身份认证系统登录页       | 面的 <b>【法人登录】</b> 页面,点击 <b>【电子营业执照】</b> 。                                                                                                    |       |
|                    | 个人登录 法人登录                                                                                                    |       |
|                    | 为确保账户信息安全,请勿泄嚴账号密码给他人                                                                                                    |       |
|                    | 请输入 用户名/统一社会信用代码                                                                                                    |       |
|                    | 清输入 密码 の                                                                                                    |       |
|                    | □ 经办人 忘记密码                                                                                                    |       |
|                    | 登录                                                                                                    |       |
|                    | ●●●●●●●●●●●●●●●●●●●●●●●●●●●●●●●●●●●●                                                                                                    |       |
|                    | 帮助文档 还没有账号?去注册                                                                                                    |       |
| 打工為合 扫描路 的三维       |                                                                                                    |       |
| 11月19日,月1日年 日1—9年1 |                                                                                                    |       |
| 电子营业执照登            |                                                                                                    |       |
|                    |                                                                                                    |       |
|                    |                                                                                                    |       |
|                    |                                                                                                    |       |
|                    | <ul> <li>日本の一部の「「「「「「「」」」」</li> <li>1、 資下数井使用电子量並以認みPP、 微信成支付宝小程序日一扫算案</li> <li>2、 企业方の増入场区別、投気車の商金課・电子政务一体1(2053)服务</li> </ul>                                                                                                    |       |
|                    | <ul> <li>● 「「」「「「「「「「」」」」」」」</li> <li>● 「」」「「「「「」」」」」</li> <li>● 「」」「「」」」」</li> <li>● 「」」」</li> <li>● 「」」」</li> <li>● 「」」」</li> <li>● 「」」」</li> <li>● 「」」」</li> <li>● 「」」</li> <li>● 「」</li> <li>● 「」</li> <li>● 「」<!--</td--><td></td></li></ul> |       |
| 选择对应企业的电子营业执       | □」:「新聞、「「「「「「」」」」」」」」」」」」「「「」」」」」」」」「「「」」」」」」」                                                                                                    | 操作)。  |
| 选择对应企业的电子营业执       | <ul> <li>● 「「「「菜」」「菜」」「菜」「菜」」「菜」「菜」」「菜」「菜」」「菜」「菜」」「菜」「菜</li></ul>                                                                                                    | ·操作)。 |
| 选择对应企业的电子营业执       | <ul> <li>● 新聞用空間上の時代、</li> <li>● 新聞の一般のになりまいでは、</li> <li>● 新聞の一般の一般の一般ので、</li> <li>● 新聞の一般の一般の一般の一般の一般の一般の一般の一般の一般の一般の一般の一般の一般の</li></ul>                                                                                                    | ·操作)。 |

| 10:52 🗰 6.5K/                                       | 's \$ @ "iii 🙊 💷   |
|-----------------------------------------------------|--------------------|
| ◎ く 执照列表                                            | ••• 0              |
| 您已有1张电子营业执照                                         |                    |
| 请输入企业名称或统一代码                                        | Q                  |
| 企业名称 公司                                             | <b></b> 很公司海南分     |
| 统一代码 9146000000<br>角 色 证照管理员                        | >                  |
| 》 十 添加新的电子营业执照                                      | ()<br>R            |
| 温馨提示:                                               |                    |
| 1.请点击选择您需要使用的执照。<br>用的电子营业执照不在列表中,请点<br>子营业执照"下载执照。 | 。如果您需要使<br>击"添加新的电 |
| 2.不要删除或卸载电子营业执照<br>卸载后,电子营业执照将会删除,下<br>新下载。         | 小程序,删除或<br>次安装时需要重 |
| 3 加发现由之营业场昭加裁信息                                     | 与实际祭记信言            |

输入电子营业执照密码。

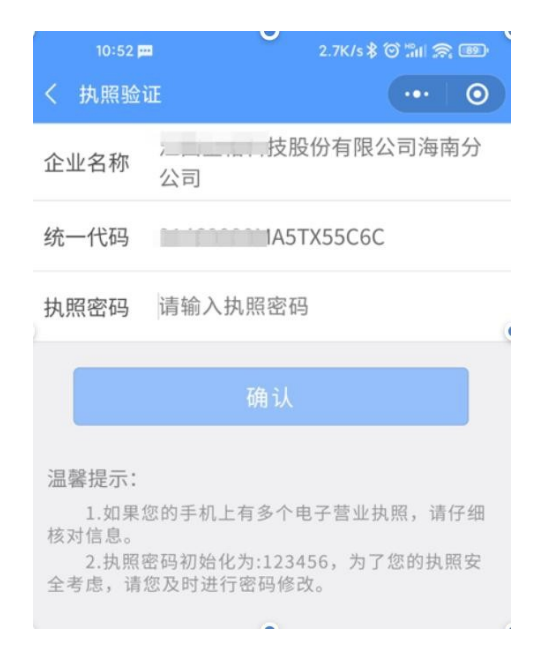

确认授权登录海南省政务服务网。

| 8 |                                             |                                                  |   |
|---|---------------------------------------------|--------------------------------------------------|---|
|   | 15:10   3.3K/s 🤨 🖸 \cdots                   | \$ "iii 🕱 🎟 #                                    |   |
|   | く授权登录                                       | ••• • •                                          | * |
| • |                                             |                                                  |   |
|   | 您正在登录                                       | ł                                                |   |
|   | 海南省政务服                                      | 务网                                               |   |
|   | 请仔细核对,如果不是 <mark>海南省政务</mark><br>息安全风险,请勿点击 | <mark>务服务网</mark> ,可能存在 <mark>信</mark><br>"确认登录" |   |
|   | 确认登录                                        |                                                  |   |
|   | 取消登录                                        |                                                  |   |
|   |                                             |                                                  |   |

2.1.1.2 账号密码登录

0

通过帐号密码登录后自动跳转到平台;没有帐号密码的,请先点击【**去注册】**注册法人帐号,注册成 功后再通过帐号密码进行登录。

|   | 个人登录<br>为确保账户信息安全,请勿 | 法人登录世藏账号密码给他人 |  |
|---|----------------------|---------------|--|
|   | 请输入 用户名/统一社会         | 信用代码          |  |
|   | 清输入 密码               | ø             |  |
|   | □ 经办人                | 忘记密码          |  |
|   | 帮助文档                 | 还没有账号? 去注册    |  |
|   |                      |               |  |
| 0 | 1                    |               |  |
|   | 1                    |               |  |

| 2.1.2 印章申领                                             |
|--------------------------------------------------------|
| 法人电子印章分为【 <b>标准印章</b> 】和【 <b>业务印章</b> 】。               |
| 标准印章包括"法定名称章"、"财务专用章"、"发票专用章"和"法定代表人名章"。               |
| 业务印章包括 "部门章"、"行业章"等,在领取业务印章的页面上,自行选择申领对应的印章类型。         |
| 2.1.2.1 领取标准印章                                         |
|                                                        |
|                                                        |
| <u>&amp; 印章列表</u><br>回 由海记录                            |
| 山     公司 (企业印章)     服务商: 暫未绑定       回 授权管理             |
|                                                        |
| 谷城十公司の人山の等                                             |
|                                                        |
|                                                        |
| 预览印模并选择要申领的印章,点击【 <b>立即领取】</b> 按钮;未被选中的,在此次申领完成后,可再次申  |
| ○<br>→ 海南省统一由子印音系统 (公众侧)                               |
|                                                        |
| ● 手动上传印模领取                                             |
|                                                        |
|                                                        |
|                                                        |
|                                                        |
|                                                        |
| 立即领取                                                   |
| <b>企业法定代表人</b> 用海易办 APP 扫描弹 的二维码,进行人脸识别,认证成功后等待印章申领结果。 |
|                                                        |
|                                                        |
|                                                        |
|                                                        |
|                                                        |

| ************************************                                                                                                    |                                                              |                                       |
|----------------------------------------------------------------------------------------------------|--------------------------------------------------------------|---------------------------------------|
| NUT       WEINGTON       WEINGTON       WEINGTON         NUTLER WILLING       WEINGTON       WEINGTON       WEINGTON         WEINGTON       WEINGTON       WEINGTON       WEINGTON         WEINGTON       WEINGTON       WEINGTON       WEINGTON         WEINGTON       WEINGTON       WEINGTON       WEINGTON         WEINGTON       WEINGTON       WEINGTON       WEINGTON         WEINGTON       WEINGTON       WEINGTON       WEINGTON         WEINGTON       WEINGTON       WEINGTON       WEINGTON         WEINGTON       WEINGTON       WEINGTON       WEINGTON         WEINGTON       WEINGTON       WEINGTON       WEINGTON         WEINGTON       WEINGTON       WEINGTON       WEINGTON         WEINGTON       WEINGTON       WEINGTON       WEINGTON         WEINGTON       WEINGTON       WEINGTON       WEINGTON       WEINGTON         WEINGTON       WEINGTON       WEINGTON       WEINGTON       WEINGTON       WEINGTON         WEINGTON       WEINGTON       WEINGTON       WEINGTON       WEINGTON       WEINGTON       WEINGTON         WEINGTON       WEINGTON       WEINGTON       WEINGTON       WEINGTON       WEINGTON <td< td=""><td></td><td>K M K I</td></td<>                                                                                                    |                                                              | K M K I                               |
| ************************************                                                                                                    | 意愿认证                                                         |                                       |
| · Works       · Works         · Works       · Works         · Works       · Works <t< td=""><td></td><td></td></t<>                                                                                                    |                                                              |                                       |
| WEXCAN       URL UNCLEAR         WEXCAN       URL UNCLEAR                                                                                                    | * 认证方式选择 人脸积别<br>意愿人 *缸                                      | な辛亡も                                  |
| Image: State of the state of the stat                                                                                                    | * 剧脸方式选择 海易办                                                 | · · · · · · · · · · · · · · · · · · · |
| JULINE       JULINE         JULINE       JULINE         JULINE       JULINE <t< td=""><td>请用「海易办」」扫描二维码,并相思提示完成实名认证</td><td>章</td></t<>                                                                                                    | 请用「海易办」」扫描二维码,并相思提示完成实名认证                                    | 章                                     |
| JEED         JEED         JEED      <                                                                                                    |                                                              |                                       |
| L2.2 领取业务印章     操作路径: 印章服务 -> 印章列表 -> 领取业务印章     需先申领其中一枚标准印章后, 才能申领业务印章。     点击右上角的【 <b>领取业务印章】 第簡當第一电子印章緊張 (公如)</b>                                                                                                    | 日本大学社会社会                                                     | 返回                                    |
| 1.2.2 领取业务印章<br>操作路径: 印章服务 -> 印章列表 -> 领取业务印章<br>高古山角的【 <b>3取业务印章</b> ]<br><b>潮销的-电子印章察路 (220)</b> 图 <u>000</u> 2 2008 2000 <u>1000</u> 000<br><b>1000</b> 000<br><b>1000</b> 0                                                                                                    |                                                              | 进入应用中心                                |
| <ul> <li>1.2.2 领取业务印章</li> <li>操作路径:印章服务 -&gt; 印章列表 -&gt; 领取业务印章</li> <li>憲击右上角的【<b>领取业务印章</b>]</li> <li>建築管 - 电子印章系统(公众赋) 函 [10][12] 空国 密 空田 和 开好 2 郎中心</li> <li>(1)</li> <li>(1)</li></ul>                                                                                                    |                                                              |                                       |
| <ul> <li>1.2.2 領取业务印章</li> <li>操作路径:印章服务 -&gt; 印章列表 -&gt; 領取业务印章</li> <li>需先申领其中一枚标准印章后,才能申领业务印章。</li> <li>点击右上角的【领取业务印章】</li> <li>● 爾賓第一电子印章緊張(公众側) 函页 印圖第 警察服务 警察服务 部務条件 所用中心</li> <li>● 爾賓第一电子印章緊張(公众側) 函页 印圖第 警察服务 警察服务 部務条件 所用中心</li> <li>● 爾賓第一电子印章緊張(公众側) 函页 印圖第 警察服务 警察服务 部務条件 可加集合 可加集合 可加集合 可加集合 可加集合 可加集合 可加集合 可加集合</li></ul>                                                                                                    |                                                              |                                       |
| 操作路径:印章服务 -> 印章列表 -> 印章列表 -> 印章列章<br>需先申领其中一枚标准印章后,才能申领业务印章.<br>点击右上角的【 <b>领取业务印章】</b> 傳輸會第一电子印章蔡氏 (公众側) 面页 印章列 2 全國語 空國語 开放中合 这四中心       ()         印章列表       ()       印章列表         中國纪念       ()       ()       ()       ()         ····································                                                                                                    | 1.2.2 领取业务印章                                                 |                                       |
| 需先申领其中一枚标准印章后,才能申领业务印章。<br>点击右上角的【领取业务印章】          ● 御術協会-电子印意聚號(公众側)       ● 四 回帰服       ● 雪麗感       ● 雪麗感       ● 雪麗感       ● 雪麗感       ● 雪麗感       ● 雪麗感       ● 雪麗感       ● 雪麗感       ● 雪麗感       ● 雪麗感       ● 雪麗感       ● 雪麗感       ● 雪麗感       ● 雪麗感       ● 雪麗感       ● 雪麗感       ● 雪麗感       ● 雪麗感       ● 雪麗       ● 雪麗                                                                                                    | 操作路径:印章服务 -> 印章列表 -> 领耳                                      | 风业务印章                                 |
| 点击右上角的【 <b>级取业务印章】</b><br>• <b>御宿館4-电子印章系统(公众制)</b> EX <u>BigHE</u> SERIES SERIE THATE DIFFO<br>• <b>印章列表</b><br>• <b>印章列表</b><br>• <b>印章列表</b><br>• <b>日</b><br>• <b>日</b><br>• <b>1</b><br>• <b>1</b> | 需先申领其中一枚标准印章后,才能申领」                                          | 业务印章。                                 |
| <complex-block></complex-block>                                                                                                    | 点击右上角的【 <b>领取业务印章】</b>                                       |                                       |
| #####07-##3704 #3704 #                                                                                                    | 海主少休 电子印表发达 (八)公师\\ 关于 (1)2028                               |                                       |
| A 印象分表<br>● 中面に改<br>B RK 0000 A 印象分表 A 印象分表 </td <td>* 海南自弘一电ナ中卓系统(公次则) 目火 中草服务</td> <td>公者服务 公者短具 升放平台 应用中心</td>                                                                                                    | * 海南自弘一电ナ中卓系统(公次则) 目火 中草服务                                   | 公者服务 公者短具 升放平台 应用中心                   |
| 日 時記法         日 接以整理       ① (企业印象) 服务信: 海告省约-电子印度系结         ● 予法遗告保障       ① (企业印象) 服务信: 海告省约-电子印度系结         ● 子法遗告保障       ① (企业印象) 服务信: 海告省约-电子印度系统         ● 子法遗告保障       ① (企业印象) 服务信: 海告省约-电子印度系统         ● 子法遗告保障       ① (企业印象) 服务信: 海告省约-电子印度系统         ● 子法遗告保障       ① (企业印象) 服务信: 海告省约-电子印度系统         ● 子供用       ● 日本         ● 子法遗告保障       ● 日本         ● 日本       ● 日本         ● 日本       ● 日本                                                                                                    | <sup>▲ 印章列表</sup> 印章列表                                       |                                       |
| 日本は雪                                                                                                    | 目 申请记录 日 申请记录 日 申请记录 日 回 回 回 回 回 口 回 口 回 口 回 回 回 回 回 回 回 回 回 | 海南省统-电子印章系统 领取业务印章 领取印章 去签署           |
| er;basenge       er;basenge       er;basenge </td <td></td> <td></td>                                                                                                    |                                                              |                                       |
| 正式       正式       正式 <t< td=""><td></td><td></td></t<>                                                                                                    |                                                              |                                       |
| #∃法全約確       #∃欠要符用章       #∃子公童(法人章)       #∃兄的劳符用章         ●       ●       ●       ●       ●       ●       ●       ●       ●       ●       ●       ●       ●       ●       ●       ●       ●       ●       ●       ●       ●       ●       ●       ●       ●       ●       ●       ●       ●       ●       ●       ●       ●       ●       ●       ●       ●       ●       ●       ●       ●       ●       ●       ●       ●       ●       ●       ●       ●       ●       ●       ●       ●       ●       ●       ●       ●       ●       ●       ●       ●       ●       ●       ●       ●       ●       ●       ●       ●       ●       ●       ●       ●       ●       ●       ●       ●       ●       ●       ●       ●       ●       ●       ●       ●       ●       ●       ●       ●       ●       ●       ●       ●       ●       ●       ●       ●       ●       ●       ●       ●       ●       ●       ●       ●       ●       ●       ●       ●       ●       ●       ●                                                                                                    |                                                              | 发展专用单 财务专用章                           |
| . 格式为 1990-12-31,以减号"-"分隔),下载《印模采集表》文件,填写好表中信息后上传,最后点击<br>是交申请】。                                                                                                    | 电子法定名称章                                                      | 电子发票专用章    电子名章(法人章)    电子财务专用章       |
| , 格式为 1990-12-31, 以减号"-"分隔), 卜载《印模采集表》文件, 填与好表中信息后上传, 最后点击<br>提交申请】。                                                                                                    |                                                              |                                       |
| 提交甲请】。                                                                                                    | ,格式为 1990-12-31,以减号"-"分隔),下郭<br>[1]、                         | 载《印模采集表》文件,填写好表中信息后上传,最后点击            |
|                                                                                                    | 提交甲请】。                                                       |                                       |
|                                                                                                    |                                                              |                                       |
|                                                                                                    |                                                              |                                       |
|                                                                                                    |                                                              |                                       |
|                                                                                                    |                                                              |                                       |
|                                                                                                    |                                                              |                                       |
|                                                                                                    |                                                              |                                       |
|                                                                                                    |                                                              |                                       |
|                                                                                                    |                                                              |                                       |

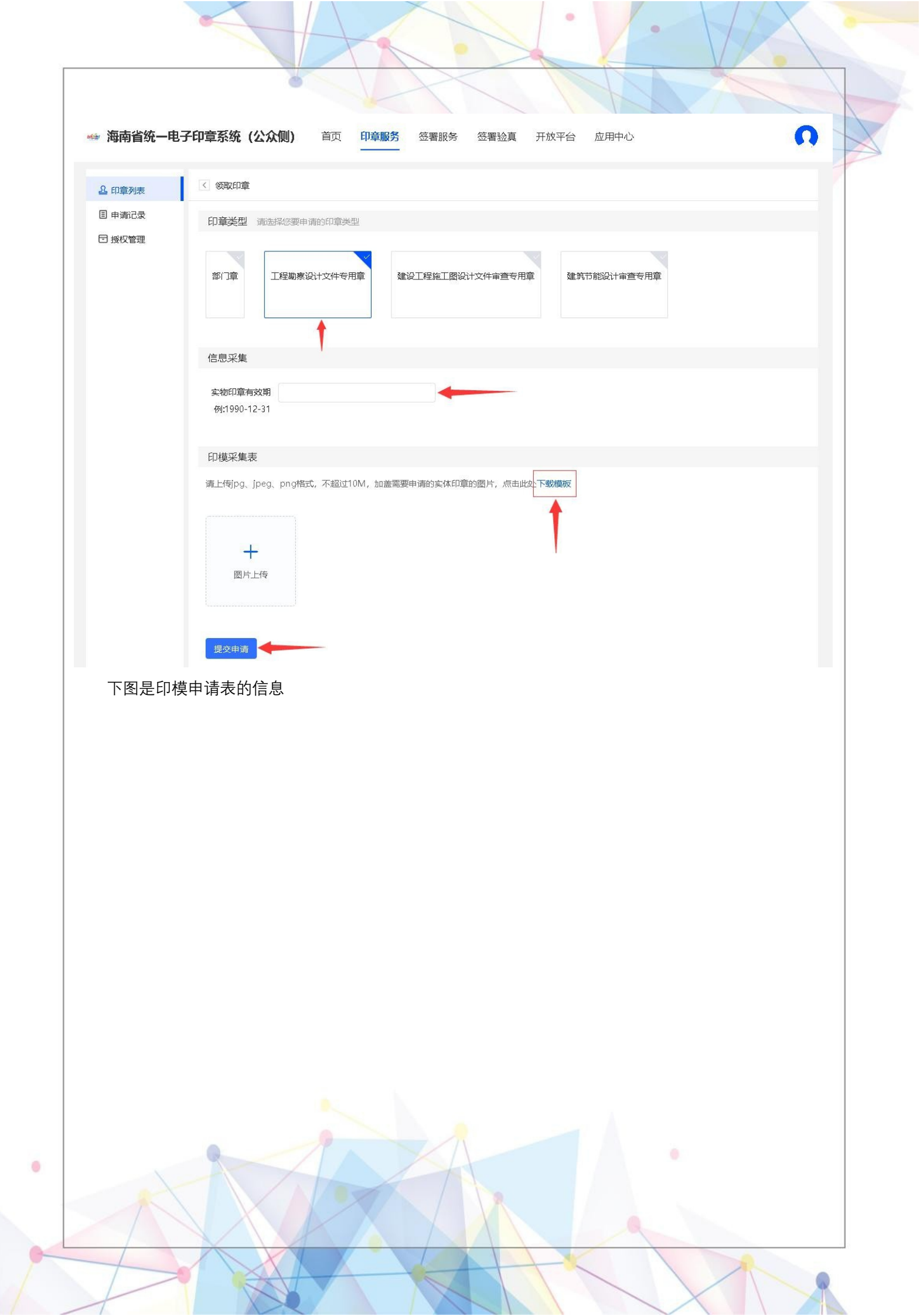

# 海南省统一电子印章申请表(08-30)

0

申请单位信息

| 企业名称     |   |   |   |   |   |   |   | 海 | 南省; | 测试 | 企业 | ŝ |   |   |   |   |   |   |
|----------|---|---|---|---|---|---|---|---|-----|----|----|---|---|---|---|---|---|---|
| 统一社会信用代码 | 9 | 1 | 4 | 6 | 0 | 0 | 0 | 0 | 0   | M  | В  | 1 | 2 | 3 | 4 | 5 | 6 | 7 |

经办人信息

| 姓名    |   | 5 |   | 手机号 | 码  | 23 | 1 | 82 | 26 |   |
|-------|---|---|---|-----|----|----|---|----|----|---|
| 身份证号码 | 3 |   | . |     | In | -  |   | 0  | 1  | 0 |

实物印章印模采集区

|        | the de se al                 |                                 | -     |          |
|--------|------------------------------|---------------------------------|-------|----------|
|        | 海南省工作                        | 主动秦设计文件专用草                      | -     |          |
|        | 址市職亏:∧<br>市政行业(道路<br>建築行业(建築 | 工程)专业甲级<br>(工程) 甲級              |       |          |
|        | ₹ 九丁亚 (是第 有效 清赦 清帝省住         | 二世/〒双<br>期至202※年7月<br>房和城乡建设厅监制 |       |          |
|        | and the second second        |                                 | -     |          |
|        |                              |                                 |       |          |
|        |                              |                                 |       |          |
| 明:     |                              |                                 |       |          |
| 请在以上方标 | 各中加盖需要电·                     | 子化的实物印章;                        |       |          |
| 确保油印适口 | 中,印模清晰可.                     | 见;                              |       |          |
| 勿与早元格言 | <b>X</b> 又字交登。               |                                 |       |          |
|        |                              |                                 |       |          |
|        |                              |                                 | 请在此处加 | 山盖单位公章确认 |

以上注意的要点:

 印模采集区里需盖业务印章的印模——务必清晰,制作的印章是根据印模的清晰度来显示印章的 效果的,并且需补充完全印模的长宽参数。

2. 请加盖单位公章,以及申请时间务必补充完整。

2.1.3 印章授权

需先添加企业成员,再进行授权操作。

2.1.3.1 海南政务服务网添加企业成员

注: 这个必须要操作, 将经办人用户体系同步在海南政务服务网:

操作路径(海南政务服务网):点击企业成员管理,添加企业成员信息

操作步骤依次:登录:https://wssp.hainan.gov.cn/hnwt/home (海南政务服务网地址),点击登录,点 击用户中心,点击个人信息→我的经办人→创建经办人(经办人要通过信息进行接收授权) 如下图所示:

| я              |        | 身份信!  | 息   实名等级升<br>动人授权已经全面升 | 1级   修改密码<br>级 2021年3月11日之前创建 | 我的经办人  <br>我的经办人 | 我的审核人 | 目型短期。<br>  邮寄地址管理   修双手机号<br>/博用,并重新创建绑定新的经办人,谢谢!<br> |
|----------------|--------|-------|------------------------|-------------------------------|------------------|-------|-------------------------------------------------------|
| ₩ <sup>4</sup> | 建出登录   | 序号 用户 | 名 姓名                   | 身份证号                          | 手机号              | 账户状态  | 操作                                                    |
|                |        | 1     |                        |                               |                  |       | 重发验证 证照授权 项目授权 成为我的审核人                                |
| :              | 概览     |       |                        |                               |                  |       |                                                       |
|                | 个人信息   |       |                        |                               |                  |       |                                                       |
| E              | 1 证件资料 |       |                        |                               |                  |       |                                                       |
| 6              | 我的办件   |       |                        |                               |                  |       |                                                       |
| 2              | 1 我的话目 |       |                        |                               |                  |       |                                                       |
|                |        |       |                        |                               |                  |       |                                                       |
|                |        |       |                        |                               |                  |       |                                                       |
|                |        |       |                        |                               |                  |       |                                                       |

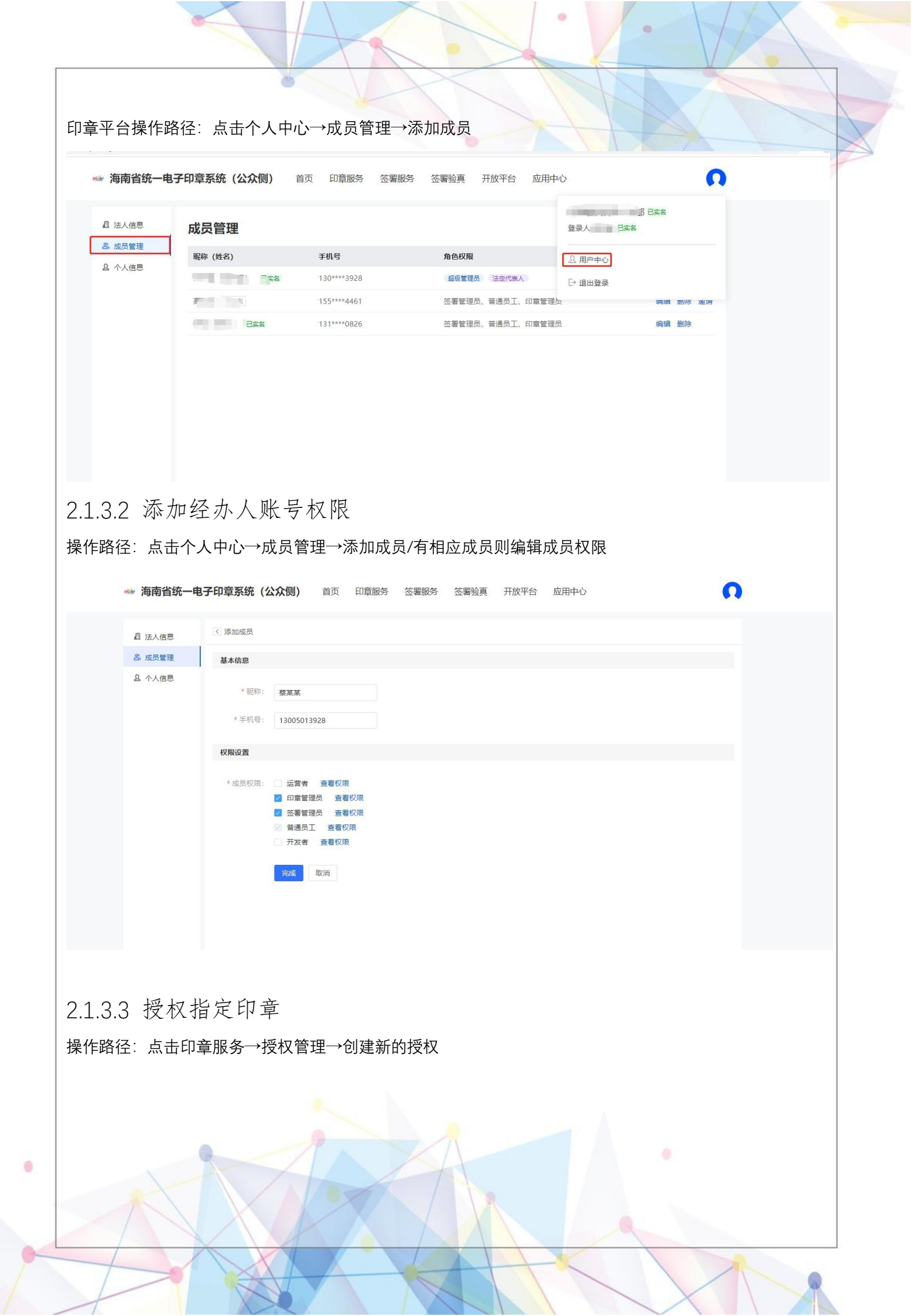

| 👐 海南省统一电      | 3子印章系统(公众侧)          | 首页<br><b>印章服务</b> | 签署服务 签署验真 | 开放平台 应用中心           | •                 |     |
|---------------|----------------------|-------------------|-----------|---------------------|-------------------|-----|
| 品 印章列表 国 由请记录 | 授权管理                 |                   |           |                     | 创建新的授权            | ] 7 |
| 日授权管理         | 授权编号 请输入             | 被授权人              | 授权状态      | 处理时间<br>→           | 吉東日期 <b>查询 重置</b> |     |
|               | 授权编号                 | 被授权人              | 授权状态      | 处理时间                | 操作                |     |
|               | 35d4812c28cf7c5c4792 | 高飞利               | 授权已生效     | 2022-07-25 18:27:46 | 查看详情 终止授权 编辑      |     |
|               |                      |                   |           |                     |                   |     |

2.1.3.4 授权管理

操作步骤:印章服务-授权管理-创建新的授权-意愿认证(结束)

| 🛶 海南省统一电子印章系                                                                                                    | 🛶 海南省统一电子印章系统(公众侧)                                                                                                    |                                                                                                    |  |  |  |  |  |  |  |
|----------------------------------------------------------------------------------------------------|----------------------------------------------------------------------------------------------------|----------------------------------------------------------------------------------------------------|--|--|--|--|--|--|--|
| 1<br>首页 印章服务 签署服务                                                                                                    | 签署验真 开放平台 应用中心                                                                                                    |                                                                                                    |  |  |  |  |  |  |  |
| ▲ 印章列表<br>2 目 申请记录<br>□ 授权管理<br>□ 变更记录<br>比如<br>日<br>()<br>()<br>()<br>()<br>()<br>()<br>()<br>()<br>()<br>()<br>()<br>()<br>() | 印章授权<br>* 授权对象: 唐瑜人员工姓名或昵称<br>- 新翰人员工姓名或昵称<br>- 新翰人员工姓名或昵称<br>- 新教人员工姓名或昵称<br>- 新教人员工姓名或昵称<br>- 新教人员工姓名或昵称<br>- 新教人员工姓名或昵称<br>- 新教人员工姓名或昵称<br>- 新教人员工姓名或昵称<br>- 新教人员工姓名或昵称<br>- 新教人员工姓名或昵称<br>- 新教人员工姓名或昵称<br>- 新教人员工姓名或昵称<br>- · · · · · · · · · · · · · · · · · · · | X       创建新的投权         期<       直询       重重         操作       重看详情       查看详情         查看详情       查看详情       查看详情         查看详情       查看详情       查看详情         查看详情       查看详情       查看详情 |  |  |  |  |  |  |  |
| 5c<br>13<br>35                                                                                                    | 电子名章(法人章)<br>* 有效期: 永久 <b>()</b><br>取 消 <b>(</b> )                                                                                                    | 查看详情 终止授权 编辑<br>查看详情 终止授权 编辑<br>查看详情 终止授权 编辑                                                                                                    |  |  |  |  |  |  |  |

2.1.3.5 被授权人登录

0

可以进行此操作检验,在政务服务网中添加经办人是否成功:

第一步:切换至省统一电子印章平台登录页点击登录后,跳转至海南统一身份认证系统后,该页面经办人选择个人登录。如下图所示:

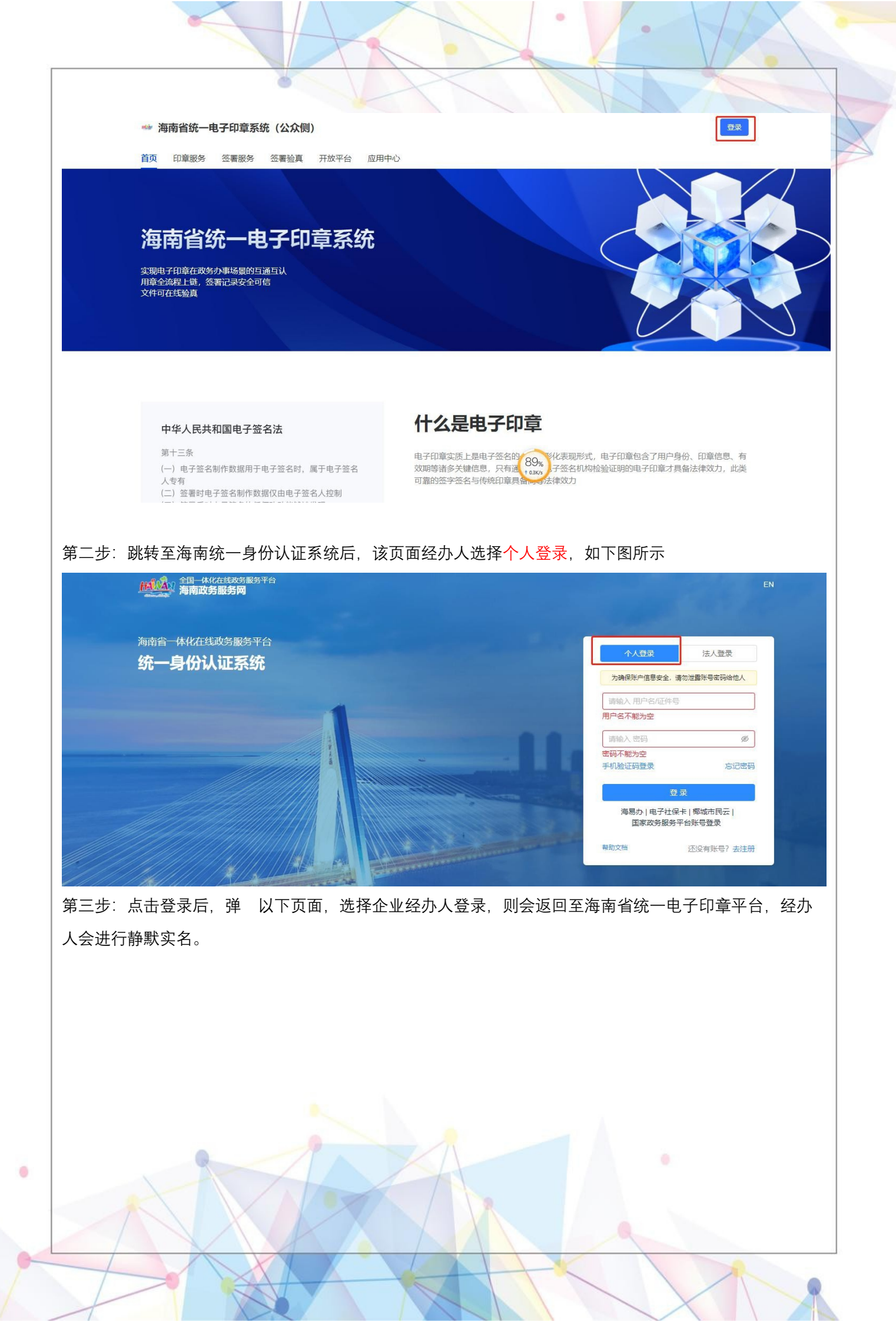

| NT NE A                                                                                                    | ////                                                                                                    |                                                                                                    |                                                                                                    |                                       |                                                                                                    |                                                     |                                            |                                                                                                    |                                                                                      |
|----------------------------------------------------------------------------------------------------|----------------------------------------------------------------------------------------------------|----------------------------------------------------------------------------------------------------|----------------------------------------------------------------------------------------------------|---------------------------------------|----------------------------------------------------------------------------------------------------|-----------------------------------------------------|--------------------------------------------|----------------------------------------------------------------------------------------------------|--------------------------------------------------------------------------------------|
| 请选择                                                                                                    | 您的登录身份                                                                                                    |                                                                                                    |                                                                                                    | ×                                     | Ŷ                                                                                                    | 荣登入                                                 | 法                                          | 汞登入                                                                                                    |                                                                                      |
| 名 自然                                                                                                    | 大人                                                                                                    |                                                                                                    |                                                                                                    |                                       | 为确保                                                                                                    | ?账户信息安全,                                            | 请勿泄露账号                                     | 密码给他人                                                                                                    |                                                                                      |
| 0                                                                                                    |                                                                                                    |                                                                                                    |                                                                                                    |                                       | 86                                                                                                    | √ 1300                                              | 5013928                                    |                                                                                                    |                                                                                      |
| 自企                                                                                                    | 业经办人                                                                                                    |                                                                                                    |                                                                                                    |                                       | 7655E                                                                                                    |                                                     | Ž                                          | 655°E                                                                                                    |                                                                                      |
| • 億                                                                                                    | X= &+ 7 P                                                                                                    | ~-                                                                                                    |                                                                                                    |                                       | 59271                                                                                                    | 6                                                   |                                            | an the two As                                                                                                    |                                                                                      |
|                                                                                                    |                                                                                                    |                                                                                                    |                                                                                                    |                                       | 账号密码                                                                                                    | 登录                                                  |                                            | 忘记密码                                                                                                    |                                                                                      |
| 1 P                                                                                                    | 退出                                                                                                    | 确定                                                                                                    |                                                                                                    |                                       |                                                                                                    |                                                     | 登录                                         |                                                                                                    | 1.00                                                                                 |
|                                                                                                    |                                                                                                    |                                                                                                    |                                                                                                    |                                       | 海                                                                                                    | 易办   电子社                                            | 保卡   椰城市                                   | 「民云」                                                                                                    |                                                                                      |
|                                                                                                    |                                                                                                    |                                                                                                    |                                                                                                    | and the second                        |                                                                                                    | 国家 以 方服:                                            | 安宁水石平安                                     | <b>X</b>                                                                                                    |                                                                                      |
|                                                                                                    |                                                                                                    |                                                                                                    |                                                                                                    |                                       | HSAUX/H                                                                                                    |                                                     | 1122月)                                     | 依亏了去注册                                                                                                    |                                                                                      |
| 4 待我签<br>络径:签署服;                                                                                                    | 署<br>务→签署管3                                                                                                    | 理→签署ì                                                                                                    | 己录                                                                                                    | 、父皇服会                                 | 交軍哈百                                                                                                    | 开放平台                                                | 立田山小                                       |                                                                                                    |                                                                                      |
| 4 待我签<br>络径:签署服;<br>海南省统一电子                                                                                                | 署<br>务→签署管3<br>印章系统 (公众                                                                                                    | 里→签署ì<br>≿侧) 首页                                                                                               | 己录<br>〔 印章服务                                                                                                    | · 签署服务                                | 签署验真                                                                                                    | 开放平台                                                | 立用中心                                       |                                                                                                    | n                                                                                    |
| <ul> <li>4 待我签</li> <li>路径:签署服:</li> <li>海南省统一电3</li> <li>▶ 流音管理</li> <li>▶ 近面電音</li> </ul>                                | 署<br>务→签署管引<br>印章系统 (公本<br><b>我的签署</b>                                                                                                    | 里→签署ì<br>≿侧) 首页                                                                                               | 己录<br>[ 印章服务                                                                                                    | · <u>签署服务</u>                         | 签署验真                                                                                                    | 开放平台                                                | 立用中心                                       |                                                                                                    | n                                                                                    |
| 4 待 我 签<br>络径: 签署服;<br>▲ 海南省统一电3<br>P 조署管理<br>我的 <b>应</b> 署<br>医署记录                                                        | 署<br>务→签署管引<br>印章系统 (公知<br>我的签署<br><sup>宏署场累</sup>                                                                                                    | 理→签署ì<br>【例) 首页<br>发起时间                                                                                       | 己录<br>〔 印章服务                                                                                                    | 5 签署服务                                | 签署验真<br>签署状态<br>請述择                                                                                                    | 开放平台                                                | 立用中心                                       | ✓ 至助                                                                                                    | Ξ.                                                                                   |
| 4 待 我 签<br>络径: 签署服:<br>** 海南省统一电子<br>D                                                                                     | 署<br>务→签署管引<br>印章系统 (公众<br>我的签署<br><sup>宏要场景</sup><br>評論入                                                                                                    | 里→签署ì<br>次侧) 首页<br>发紀时间<br>同 开                                                                                | 己录<br>至 印章服势                                                                                                    | 5 <b>签署服务</b><br>结束日期                 | 签署验真<br>签署状态<br>請选择                                                                                                    | 开放平台                                                | 立用中心                                       | ✓ 置前                                                                                                    | ĒX                                                                                   |
| 4 待 我 签<br>络径: 签署服:<br>《 海南省统一电3<br>》 查書管理<br>我的查書<br>医書记录<br>》 我的审批                                                       | 署<br>务→签署管引<br>中章系统(公众<br>我的签署<br><sup>宏書场景</sup><br>周涵入<br>任务编号                                                                                                    | 里→签署ì<br>X侧) 首页<br>发起时间<br>□ 用<br>任务名称                                                                        | 己录<br>( 印章服奏<br>始日期 -<br>场景应用                                                                                                    | 5 <b>签署服务</b><br>结束日期<br>签署人          | 签署验真<br>签署状态<br>靖选择<br>发起时间                                                                                                    | 开放平台 质                                              | 立用中心                                       | · 查询<br>操作                                                                                                    | Έ.Μ.                                                                                 |
| 4 待我签<br>络径:签署服:<br>海南省统一电3<br>P 查著管理<br>我的查著<br>意著记录<br>I 我的申账                                                            | 署<br>各→签署管引<br>中章系统(公知<br>我的签署<br><sup>宏</sup> 署场星<br>语油入<br>任务编号<br>c173411f37f                                                                                                    | 里→签署〕                                                                                                    | こ录<br>「 の章 服务<br>は 日期 -<br>场景 应用<br>満述场景…                                                                                                    | · 法署服务<br>结束日期<br>签署人                 | 签署验真<br>签署状态<br>请选择<br><b>发起时间</b><br>2022-07-25                                                                                            | 开放平台 5<br><b>签署状态</b><br>• 签署中                      | 立用中心<br>文档份数<br>1                          | <ul> <li>查询</li> <li>操作</li> <li>查看流程 查看:</li> </ul>                                                                                                    | 重直<br>文件 法署文件                                                                        |
| 4 待 我 签<br>络径: 签署服:<br>海南省统一电3<br>配查看管理<br>宽态语管理<br>意志记录<br>国 我的审批                                                         | 君<br>多→签署管引<br>の章系统(公案<br>支書场量<br>評論入<br>(173411f37f<br>f28543c520                                                                                                    | 里→签署〕<br>次例) 首页<br>发起时间<br>同 开<br>任务名称<br>QS2022072<br>QS2022072                                              | こ<br>示<br>に<br>の<br>章<br>服<br>日<br>期<br>-<br>-<br>-<br>-<br>-<br>-<br>-<br>-<br>-<br>-<br>-<br>-<br>-                                                                                                    | · 签署服务<br>《中日期<br>· 签署人               | <ul> <li>签署验真</li> <li>签署状态</li> <li>通送译</li> <li>2022-07-25</li> <li>2022-07-25</li> </ul>                                                 | 开放平台 5<br><b>签署状态</b><br>• 签署中<br>• 签署完成            | 立用中心       文档份数       1                    | <ul> <li></li></ul>                                                                                                    | <ul> <li>重置</li> <li>文件 签署文件</li> <li>文件 验签</li> </ul>                               |
| <ul> <li>4 待 我 签</li> <li>路径: 签署服:</li> <li>海南省统一电3</li> <li>○ 查看管理</li> <li>交易管理</li> <li>交易记录</li> <li>□ 我的声批</li> </ul> | 書<br>多→签署管引<br>・<br>の章系统(公X<br>我的签署<br>案書场量<br>資油入<br>(173411f37f<br>f28543c520<br>67cba99398                                                                                                    | 里→签署ù<br>次例) 首页                                                                                               | <ul> <li>こ 示</li> <li>( 印章服好</li> <li>( 前見間 -</li> <li>( 场景ぬ用</li> <li>( 満式场景…</li> <li>( 満式场景…</li> <li>( 満式场景…</li> </ul>                                                                                                    | · 签署服务<br>信本日期<br>· 签署人               | <ul> <li>         を審         法         な         雷         法         正         </li> <li>         な         ま         ま         ま</li></ul> | 开放平台 5<br><b>签署状态</b><br>• 签署完成<br>• 签署完成           | 立用中心<br>文档份数<br>1<br>1<br>1                | <ul> <li>一 重向</li> <li>操作</li> <li>重者流程 重者</li> <li>重者流程 重者</li> </ul>                                                                                      | <ul> <li>重置</li> <li>文件 签署文件</li> <li>文件 验签</li> <li>文件 验签</li> </ul>                |
| <ul> <li>4 待 我 签</li> <li>客径: 签署服:</li> <li>海南省统一电3</li> <li>『 조書管理<br/>交寄记录</li> <li>◎ 我的申批</li> </ul>                    | 書 子び署管ゴ 中章系统(公2) 天航的签署 送署场景 第第点入 任務編号 (173411f37f f28543c520 67cba99398 ff34973ee9                                                                                                    | 里→签署<br>次例) 首页<br>发起时间<br>同 开<br>任务名称<br>Q52022072<br>Q52022072<br>Q52022072                                  | <b>こ</b><br>立<br>立<br>、<br>の<br>章<br>服<br>の<br>部<br>に<br>の<br>章<br>服<br>の<br>章<br>服<br>の<br>章<br>服<br>の<br>章<br>服<br>の<br>章<br>服<br>の<br>章<br>服<br>の<br>章<br>服<br>の<br>章<br>服<br>の<br>章<br>服<br>の<br>章<br>服<br>の<br>章<br>服<br>の<br>章<br>服<br>の<br>章<br>服<br>の<br>つ<br>章<br>服<br>の<br>つ<br>章<br>服<br>の<br>つ<br>章<br>服<br>の<br>つ<br>章<br>服<br>の<br>つ<br>章<br>服<br>の<br>つ<br>う<br>い<br>う<br>こ<br>い<br>う<br>こ<br>の<br>う<br>い<br>の<br>う<br>い<br>の<br>う<br>い<br>の<br>う<br>の<br>の<br>つ<br>の<br>つ<br>の<br>の<br>の<br>つ<br>の<br>の<br>の<br>の<br>の<br>の<br>の<br>の<br>の<br>の<br>の<br>の<br>の                                                                                                    | · · · · · · · · · · · · · · · · · · · | <ul> <li>         を署验真         <ul> <li></li></ul></li></ul>                                                                                | 开放平台 5<br><b>签署状态</b><br>• 签署完成<br>• 签署完成<br>• 签署完成 | 立用中心<br>文档份数<br>1<br>1<br>1<br>1           | <ul> <li>         査询     </li> <li>         提作     </li> <li>         直看流程 直看     </li> <li>         直看流程 直看     </li> <li>         直看流程 直看     </li> </ul> | <ul> <li>重置</li> <li>文件 法署文件</li> <li>文件 验送</li> <li>文件 验送</li> <li>文件 验送</li> </ul> |
| <ul> <li>4 待 我 签</li> <li>路径: 签署服</li> <li>海南省统一电</li> <li>第 商省统一电</li> <li>第 西南省统一电</li> <li>第 西南省统一电</li> </ul>          | 署<br>今→签署管引<br>中章系统(公2<br>我的签署<br><sup>医</sup><br><sup>密</sup><br><sup>密</sup><br><sup>1</sup><br><sup>1</sup><br><sup>2</sup><br><sup>3</sup><br><sup>3</sup><br><sup>3</sup><br><sup>3</sup><br><sup>3</sup><br><sup>3</sup><br><sup>3</sup> | 里→签署し<br>次側) 首页<br>发起时间<br>回 元<br>(152022072<br>QS2022072<br>QS2022072<br>QS2022072<br>QS2022072<br>QS2022072 | <b>こ</b><br>正<br>の<br>で<br>の<br>で<br>の<br>で<br>の<br>で<br>の<br>で<br>の<br>で<br>の<br>で<br>の<br>で<br>の<br>で<br>の<br>で<br>の<br>で<br>の<br>で<br>の<br>で<br>の<br>で<br>の<br>で<br>の<br>で<br>の<br>で<br>の<br>で<br>の<br>で<br>の<br>で<br>の<br>で<br>の<br>つ<br>の<br>で<br>の<br>つ<br>の<br>つ<br>つ<br>の<br>つ<br>の<br>つ<br>の<br>つ<br>の<br>つ<br>つ<br>の<br>つ<br>つ<br>の<br>つ<br>つ<br>つ<br>つ<br>つ<br>つ<br>つ<br>つ<br>つ<br>つ<br>つ<br>つ<br>つ | · · · · · · · · · · · · · · · · · · · | <ul> <li>         を審映真         <ul> <li></li></ul></li></ul>                                                                                | 开放平台 5                                              | 立用中心<br>文档份数<br>1<br>1<br>1<br>1<br>1<br>1 | <ul> <li>一直前</li> <li>提作</li> <li>直看流程 直看</li> <li>直看流程 直看</li> <li>直看流程 直看</li> <li>直看流程 直看</li> </ul>                                                     | 重置<br>文件 法署文件<br>文件 法签<br>文件 法法<br>文件 法法<br>文件 法法<br>文件 法法                           |
| <ul> <li>4 待 我 签</li> <li>客径: 签署服:</li> <li>海南省统一电3</li> <li>『 盃著管理<br/>愛喜记录</li> <li>◎ 戎的申批</li> </ul>                    | 署<br>→ 签署管引<br>中 章 系统(公2<br>我的 签署                                                                                                    | 里→签署<br>次例) 首页                                                                                                | こ<br>一<br>口章服好                                                                                                    | · · · · · · · · · · · · · · · · · · · | <ul> <li>         を審映真         <ul> <li></li></ul></li></ul>                                                                                | 开放平台 5                                              | 立用中心<br>文档份数<br>1<br>1<br>1<br>1<br>1<br>1 | <ul> <li>一 重询</li> <li>操作</li> <li>連者流程 重者</li> <li>直者流程 重者</li> <li>直者流程 重者</li> <li>直者流程 重者</li> </ul>                                                    | 重置<br>文件 絵書文件<br>文件 絵签<br>文件 絵签<br>文件 絵签                                             |

## 2.1.5 我的审批

0

用印审批: 若该签署人无该印章的签署权限,则会给具有该印章签署 权限的签署管理员/法人进行审批任务。

| 我                                                                                                    | 收到的                                                                                                    |                                                                               |                                                                              |                          |                                                                                                    |                                                                                                    |                                                                                                    |
|----------------------------------------------------------------------------------------------------|----------------------------------------------------------------------------------------------------|-------------------------------------------------------------------------------|------------------------------------------------------------------------------|--------------------------|----------------------------------------------------------------------------------------------------|----------------------------------------------------------------------------------------------------|----------------------------------------------------------------------------------------------------|
| ~ 前                                                                                                    | 状态                                                                                                    |                                                                               |                                                                              |                          |                                                                                                    |                                                                                                    |                                                                                                    |
|                                                                                                    | 1257                                                                                                    |                                                                               |                                                                              |                          |                                                                                                    |                                                                                                    |                                                                                                    |
| × ×                                                                                                    | (件名称                                                                                                    | 发起人                                                                           | L.                                                                           | 审批状态                     | 发起时间                                                                                                    | 完成时间                                                                                                    | 操作                                                                                                    |
| , g                                                                                                    | 综合同签订测                                                                                                    | 1试 7                                                                          |                                                                              | • 审批中                    | 2022-11-28 16:06                                                                                                    |                                                                                                    | 查看文件 审批 4                                                                                                    |
|                                                                                                    | 综合同签订测                                                                                                    | 试                                                                             | R                                                                            | 。审批中                     | 2022-11-21 11:37                                                                                                    |                                                                                                    | 查看文件 审批                                                                                                    |
| 8                                                                                                    | 续合同签订测                                                                                                    | it :                                                                          | ł                                                                            | • 审批中                    | 2022-11-21 11:12                                                                                                    |                                                                                                    | 查看文件 审批                                                                                                    |
|                                                                                                    |                                                                                                    | 24                                                                            |                                                                              | ÷tk.+                    | 2022 40 20 22.25                                                                                                    |                                                                                                    |                                                                                                    |
| 21                                                                                                    | "叫用尸金者灵                                                                                                    | Jak                                                                           |                                                                              | • 甲抗中                    | 2022-10-50 22:25                                                                                                    |                                                                                                    | 宣告又计 申加                                                                                                    |
| 91                                                                                                    | ·部用户签署测                                                                                                    | J试                                                                            |                                                                              | • 审批通过                   | 2022-10-30 19:41                                                                                                    | 2022-10-30 19:4                                                                                                    | 1 查看文件                                                                                                    |
| প                                                                                                    | ·部用户签署测                                                                                                    | 赋                                                                             |                                                                              | • 审批中                    | 2022-10-30 17:27                                                                                                    |                                                                                                    | 查看文件审批                                                                                                    |
| হা                                                                                                    | 部用户签署测                                                                                                    | Vit 💻                                                                         |                                                                              | 。审批中                     | 2022-10-30 10:47                                                                                                    |                                                                                                    | 查看文件 审批                                                                                                    |
| 署验<br>两个流程                                                                                                    | 真<br>皆可验<br>æ (公众)                                                                                                | 佥真: 1.<br><b>则)</b> 首页                                                        | 直接查                                                                          | 看我的签                     | 署选择该流程<br><sup>签署验真 开放平台</sup>                                                                                                    | , 点击验急<br><sub>应用中心</sub>                                                                                                    | 또,如下图一所示<br><b>〔</b>                                                                                                    |
| 署验<br>两个流稽<br>电子印章系                                                                                                    | 真<br>皆可验<br><sup>死 (公众制</sup><br>签署                                                                               | 金真: 1.<br>则) <sub>首页</sub>                                                    | 直接查                                                                          | 看我的签                     | 著选择该流程<br><sup>签署验真 开放平台</sup>                                                                                                    | , 点击验急<br><sub>应用中心</sub>                                                                                                    | 훈,如下图一所示<br><b>〔</b>                                                                                                    |
| 署验<br>两个流程<br>电子印章系<br>我的                                                                                                    | 真<br>≧皆可號<br>œ (公众間<br>签署<br>ℝ                                                                                    | 金真: 1.<br><b>则)</b> 首页<br><sub>发起时间</sub>                                     | 直接查                                                                          | 看我的签<br>金 <del>图服务</del> | 著选择该流程<br>签署验真 开放平台                                                                                                    | , 点击验急<br><sub>应用中心</sub>                                                                                                    | 훈,如下图一所示<br><b>〔</b>                                                                                                    |
| 署验;<br>两个流程<br>•电子印章系<br>• 我的                                                                                                    | 真<br>皆可驻<br>暁 (公众)<br>■<br><b>签署</b>                                                                              | 金真: 1.<br><b>別)</b> 首页<br><sup> 发起时间</sup> 研                                  | 直接查<br>印章服务                                                                  | 看我的签                     | <ul> <li>著选择该流程</li> <li>签署验真 开放平台</li> <li>签署验真 开放平台</li> </ul>                                                                                                    | , 点击验冬<br><sub>应用中心</sub>                                                                                                    | ጅ, 如下图一所示<br>(<br>) 👼 💷                                                                                                    |
| 署验<br>两个流程<br>•电子印章系<br>我的<br>章歌                                                                                                    | 真<br>皆可驻<br>暁 (公众)<br>签署                                                                                          | <ul> <li>         ・</li></ul>                                                 | 直接查<br>印章服务                                                                  | 看我的签                     | <ul> <li>著选择该流程</li> <li>医署验真 开放平台</li> <li>医署状态</li> <li>加5月</li> <li>发起时间 签署状料</li> </ul>                                                                                                    | , 点击验名<br><sub>应用中心</sub>                                                                                                    |                                                                                                    |
| 署 验<br>两个流程<br>-电子印章系<br>我的<br>章蒂场                                                                                                    | 真<br>皆可致<br>陈 (公众)<br>签署<br>F                                                                                     | <ul> <li>         ・ ・ ・ ・ ・ ・ ・ ・ ・ ・ ・ ・ ・ ・ ・</li></ul>                     | <u>直接查</u> :<br>印章服务<br>日期<br>场景成用<br>别式场景                                   | 看我的签                     | <ul> <li>著选择该流程</li> <li>签署验真 开放平台</li> <li>签署验真 示放平台</li> <li>Salid</li> <li>发起时间 签署状表</li> <li>2022-07-25 • 笠薯非</li> </ul>                                                                                                    | <ul> <li>点击验答</li> <li>应用中心</li> <li>文档份数</li> <li>1</li> </ul>                                                                                                    | <ul> <li>         を、如下图一所示         <ul> <li> </li> <li> </li></ul></li></ul>                                                                                                    |
| 署 验<br>两个流程<br>-电子印章系<br>我的<br><sup>金属 561</sup><br>(1734                                                                                                    | 真<br>皆可致<br>陈 (公众)<br>医<br>·<br>·<br>·<br>·<br>·<br>·<br>·<br>·<br>·<br>·<br>·<br>·<br>·<br>·<br>·<br>·<br>·<br>· | <ul> <li> <b>公</b>真: 1.<br/><b>男</b>)</li></ul>                               | <u>直接查</u> :<br>印章服务<br>6日期 -<br><i>随景或</i> 用<br>别试场景…                       | 看我的签                     | <ul> <li>著选择该流程</li> <li>签署验真 开放平台</li> <li>签署验真 开放平台</li> <li>*董事状态</li> <li>加3月</li> <li>2022-07-25 ・ 笠栗न</li> <li>2022-07-25 ・ 笠栗न</li> </ul>                                                                                                    | <ul> <li>点击验答</li> <li>应用中心</li> <li>文档份数</li> <li>1</li> <li>或 1</li> </ul>                                                                                                    | 生       一       所示                                                                                                    |
| 署 验<br>两个流程<br>-电子印章系<br>我的<br><sup>兹要编辑</sup><br>(7344<br>(12854                                                                                                    | 其<br>皆可發<br>院 (公众)                                                                                                | <ul> <li></li></ul>                                                           | 直接查:<br>印章服务<br>印章服务<br>编建场景<br>测试场景<br>测试场景                                 | 看我的签                     | 王法子は法には、「「「」」」」、「「」」」、「」」、「」」、「」」、「」」、「」」、「」」、                                                                                                    | <ul> <li>点击验条</li> <li>应用中心</li> <li>文档份数</li> <li>1</li> <li>点 1</li> <li>点 1</li> </ul>                                                                                                    | 生       生       一       所                                                                                                    |
| 署验<br>两个流程<br>电子印章系<br>3<br>3<br>3<br>3<br>3<br>3<br>3<br>3<br>3<br>3<br>3<br>3<br>3<br>3<br>3<br>3<br>3<br>3<br>3                                                                                                    | 其<br>皆可<br>统<br>(公众)                                                                                              | 会真: 1.<br>列) 首页<br><u> 发起时间</u><br>一                                          | 直接查:<br>印章服务<br>印章服务<br>6日期<br>刻式场量<br>刻式场量<br>刻式场量                          | 看我的签                     | <ul> <li>         ・・・・・・・・・・・・・・・・・・・・・・・・・・・・・</li></ul>                                                                                                    | <ul> <li>、 点 击 验 名</li> <li></li></ul>                                                                                                    | <ul> <li>如下图一所示</li> <li>重面</li> <li>重面</li></ul> |
| 署验<br>两个流程<br>电子印章系<br>我的<br><sup>金属场】</sup><br>(1734<br>(2854<br>(1734<br>(2854<br>(1734)<br>(1734)<br>(1 | 其<br>皆可引<br>统 (公众)                                                                                                | 会真: 1.<br>列) 首页<br>发起时间<br>一 元<br>在男名称<br>QS2022072<br>QS2022072<br>QS2022072 | 直接查:<br>印章服务<br>印章服务<br>例::「场景。<br>例::「场景…<br>別::「场景…<br>別::「场景…             | 看我的签                     | <ul> <li>王法子(法法法)</li> <li>法書法法</li> <li>法書法法</li> <li>(1) (1) (1) (1) (1) (1) (1) (1) (1) (1)</li></ul>                                                                                                    | <ul> <li>、 点 击 验 名</li> <li></li></ul>                                                                                                    | 5、如下图一所示 5、如下图一所示 5 5 </td                                                                                                    |
| 署 验<br>两个流程<br>•电子印章系组<br>《                                                                                                    | 其<br>話<br>可                                                                                                    | <ul> <li></li></ul>                                                           | <b>直接查</b> :<br>印章服务<br>印章服务<br>3)武场景<br>别武场景<br>别武场景                        | 看我的签                     | <ul> <li>本部法科は法法科         法部法科         法部法科         法部法科            开放平台           法部状态         方は3月          な記別何            な記別何            2022-07-25…            2022-07-25…            2022-07-25…           2022-07-25…           2022-07-25…           2022-07-25…           2022-07-25…</li></ul> | <ul> <li>, 点击验名</li> <li>应用中心</li> <li>3</li> <li>2</li> <li>2</li> <li>4</li> <li>3</li> <li>4</li> <li>4</li> <li< td=""><td>生、如下图一所示   生、二、二、二、二、二、二、二、二、二、二、二、二、二、二、二、二、二、二、二</td></li<></ul> | 生、如下图一所示   生、二、二、二、二、二、二、二、二、二、二、二、二、二、二、二、二、二、二、二                                                                                                    |
| 署 验<br>两个流程<br>•电子印章系<br>我的<br>章 动<br>(1734<br>(12854<br>(1734<br>(12854<br>(1734<br>(12854<br>(1734                                                                                                    | 其<br>皆可引<br>院(公众1<br>送署<br>111f37f(<br>3G520(<br>199398(<br>173ee9(<br>4fc29(                                     |                                                                               | <b>直接查</b> :<br>印章服务<br>印章服务<br>《日期 ~ 1<br>》<br>《武场景…<br>》<br>刻武场景…<br>刻武场景… | 看我的签                     | <ul> <li>法署法科は法法科</li> <li>法署法與 开放平台</li> <li>法署法與 开放平台</li> <li>法署法本</li> <li>内市法導</li> <li>2022-07-25 ・法署報</li> <li>2022-07-25 ・法署報</li> <li>2022-07-25 ・法署報</li> <li>2022-07-25 ・法署報</li> </ul>                                                                                                    | <ul> <li>、 点击验名</li> <li>应用中心</li> <li>3</li> <li>、 1</li> <li>、 1</li> <li>、 1</li> <li>、 1</li> <li>、 1</li> <li>、 1</li> <li>、 1</li> <li>、 1</li> </ul>                                                                                                    | 法、如下图一所示 第第 第二 第二 </td                                                                                                    |

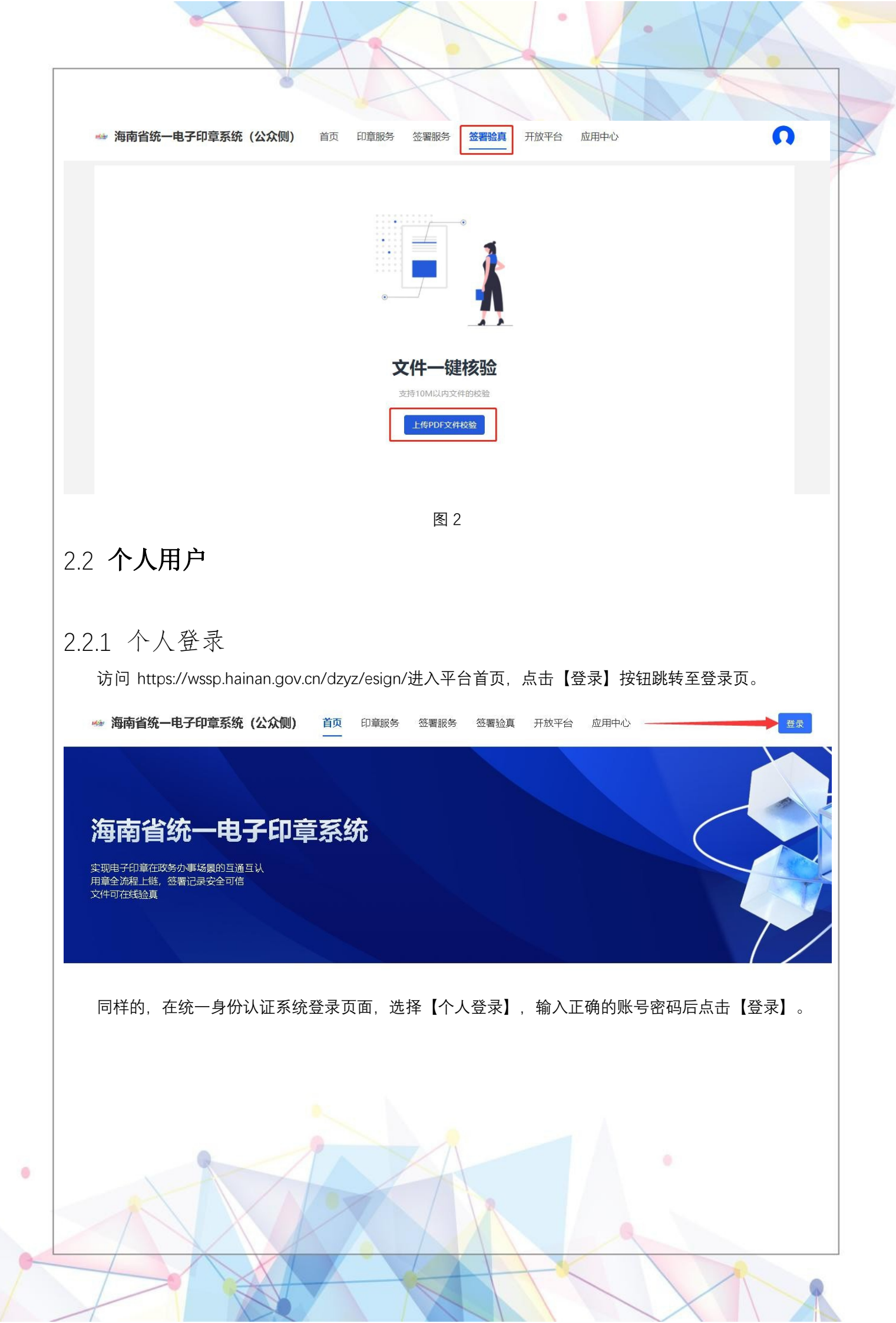

| 个人登录 法人登录                                  | X |
|--------------------------------------------|---|
| ▶确保账户信息安全,请勿泄露账号密码给他人 请输入用户名/正件号           |   |
| 用户名不能为空                                    |   |
| 密码不能为空<br>手机验证在学录 忘记密码                     |   |
| 登录<br>海易办 电子社保卡 椰城市民云 <br>国家政务服务平台账号登录     |   |
| 帮助文档 还没有账号?去注册                             |   |
| 登录成功即可在右上角查看当前登录信息。                        |   |
| $\longrightarrow \Omega$                   |   |
| 祥录。J. · 密内· 已家名                            |   |
|                                            |   |
| □ □ □ □ □ □ □ □ □ □ □ □ □ □ □ □ □ □ □      |   |
|                                            |   |
|                                            |   |
| 2.2.2 印 早 中 领 操作路径:印章服务→印章列表→领取印章 (选择其中一种) |   |
|                                            |   |
|                                            |   |
|                                            |   |
|                                            |   |
| •                                          |   |
|                                            |   |
|                                            |   |

| <complex-block><complex-block></complex-block></complex-block>                                                                                                    | <complex-block><complex-block><complex-block></complex-block></complex-block></complex-block>                                                                                                    | <complex-block><complex-block></complex-block></complex-block>                                                                                                    | <complex-block><complex-block></complex-block></complex-block>                                                                                                    |                    |                                             |                    |                                                                             | 1          |        |
|----------------------------------------------------------------------------------------------------|----------------------------------------------------------------------------------------------------|----------------------------------------------------------------------------------------------------|----------------------------------------------------------------------------------------------------|--------------------|---------------------------------------------|--------------------|-----------------------------------------------------------------------------|------------|--------|
| ** 期前該市-男子印算其是 (公公園) 当                                                                                                    | <complex-block><complex-block><complex-block></complex-block></complex-block></complex-block>                                                                                                    | <complex-block><complex-block>A Matike - BYDRERK (AXM) DE DEES (REK HETE BERN)            DEFNER (ASM) DE DEES (REK) HETE BERN           DEFNER (ASM) DE DEES (REK) (DEES HETE BERN)           DEFNER (ASM) DE DEES (REK) (DEES HETE BERN)           2.3 A RAS &amp; B           MRAIK - BFDRERK (ASM) DE DES - SERVIX (DER SER)           * Marke - BFDRERK (ASM) DE DES - SERVIX (DER SER)           * Marke - BFDRERK (ASM) DE DES - SERVIX (DER SER)           * Marke - BFDRERK (ASM) DE DES - SERVIX (DER SER)           * Marke - BFDRERK (ASM) DE DES - SERVIX (DER SER)           * Marke - BFDRERK (ASM) DE DES - SERVIX (DER SERVIC)           * Marke - BFDRERK (ASM) DE DES - SERVIX (DER SERVIC)           * Marke - BFDRERK (ASM) DE DE DES - SERVIC DER SERVIC)           * Marke - BFDRERK (ASM) DE DE DES - SERVIC DER SERVIC)           * Marke - BFDRERK (ASM) DE DE DES - SERVIC DER SERVIC DER SERVIC DER SERVIC DES - SERVIC DES - SE</complex-block></complex-block>                                                                                                    | <complex-block><complex-block></complex-block></complex-block>                                                                                                    |                    |                                             |                    |                                                                             |            |        |
| Image: Image: Image | 1000000000000000000000000000000000000                                                                                                    | 2.3 待我签署         * 潮爾省也—电子印葉系统(公众句) 主任 (CLSS) ● ● ● 金融法 王/(CLSS) ● ● ● ● ● ● ● ● ● ● ● ● ● ● ● ● ● ●                                                                                                    | 1.3. 待我签署         2.3. 待我签署         作送任: 签署服务→签署管理→我的签署→签署状态(选择签署中):         * 新春報→世習章基線(公众期) 意                                                                                                    | 👐 海南省统一电子          | <b>印章系统(公众侧)</b> 首                          | 〔<br>印章服务 签署服务     | 签署验真 开放平台 应                                                                 | 用中心        | n      |
| 文法定       文法定       ● 日本市       ● 日本市       ● 日本       ● 日本       ● 日本       ● 日本       ● 日本       ● 日本       ● 日本       ● 日本       ● 日本       ● 日本       ● 日本       ● 日本       ● 日本       ● 日本       ● 日本                                                                                                    | 文文書       文文書       ● 日本日本       ● 日本日本       ● 日本       <                                                                                                    | 2.3 待我签署         ###\$#         ###\$#         ###\$#         ###\$#         ###\$#         ###\$#         #####         #####         #####         #####         #####         #####         #####         #####         #####         #####         #####         #####         #####         #####         #####         #####         #####         #####         #####         #####         #####         #####         #####         ####         #####         #####         #####         #####         #####         #####         #####         #####         #####         #####         #####         #####         #####         #####         #####         #####         #####         #####         ######         #####                                                                                                    | 2.3 待我签署         #math-errerezek (2xm)         #math-errerezek (2xm)         #math-erez                                                                                                    | ▲ 印章列表 目 申请记录      | <b>印章列表</b><br>由 蔡洪雷 (个人印章) 服务商:            | 领取印章               | ×                                                                           | STREET.    | 変変変    |
| 2.3 待我签署 作路径: 签署服务→签署管理→我的签署→签署状态(选择签署中) * 海南省统-电子印章系统(公众限) 首页 印章服物 医硼酸 医硼酸 医眼酸 面面中心  * 海南省统-电子印章系统(公众限) 首页 印章服物 医硼酸 医硼酸 医胃酸 用放子 应便 * 新的签署 * 新的签署 * 新的签署 * 新的签署 * 新的签署 * 新的签署 * 新的签署 * 新的签署 * 新的签署 * 新的签署 * 新的签署 * 新的签署 * 新的签署 * 新的签署 * 新的签署 * 新的签署 * 新的签署 * 新的签署 * 新的签署 * 新的签署 * 新的签署 * 新的签署 * 新用單 * 2022-07-12. * 法等中 1 * 建物理 新用單 * 2022-07-12. * 法等中 1 * 建物理 建基文学 医基文学 * 2022-07-12. * 法等中 1 * 建物理 建基文学 医基文学 * 2022-07-12. * 法等中 1 * 建物理 建基文学 医基文学 * 2022-07-12. * 法等中 1 * 建物理 建基文学 医基文学 * 2022-07-12. * 法等中 1 * 建物理 建基文学 医基文学 * 2022-07-12. * 法等中 1 * 建物理 建基文学 医基文学 * 2022-07-12. * 法等中 1 * 建物理 建基文学 医基文学 * 2022-07-12. * 法等中 1 * 建物理 建基文学 医基文学 * 2022-07-12. * 法等中 1 * 建物理 建基文学 医基文学 * 2022-07-12. * 法等中 1 * 建物理 建基文学 医基文学 * 2022-07-12. * 法等中 1 * 建物理 建基文学 医基文学 * 2022-07-12. * 法等中 1 * 建物理 建基文学 医基文学 * 2022-07-12. * 法等中 1 * 2022-07-12. * 法等中 1 * 2022-07-12. * 法等中 1 * 2022-07-12. * 法等中 1 * 2022-07-12. * 法等中 1 * 2022-07-12. * 法等中 1 * 2022-07-12. * 法等中 1 * 2022-07-12. * 2022-07-12. *                                                                                                    | 2.3 待我签署<br>#路径: 签署服务→签署管理→我的签署→签署状态 (选择签署中)<br>* 新宿街-电子印章系统 (公众财) 首页 印章服务                                                                                                    | 2.3 待我签署 作路径:签署服务→签署管理→我的签署→签署状态(选择签署中) ● 胸睛省第一电子印章系统(公众则) 首页 印题 题 图题 图 图题 图 图题 图 图 图 图 图 图 图 图 图 图 图                                                                                                    | 2.3 待我签署<br>你路径: 签署服务→签署管理→我的签署→签署状态(选择签署中):<br>• 期間錄—电子印草琴號(公众卿) EX DEBB  EEEE                                                                                                    |                    |                                             | 名个<br>章人<br>小人名章   | <b>子</b> 絵<br>个人手绘章<br>222<br>223<br>225<br>225<br>225<br>225<br>225<br>225 | 根据个人       | 零求选择印章 |
| <ul> <li>4.3 1付 4人 公 名</li> <li>作路径: 签署服务→签署管理→我的签署→签署状态(选择签署中)</li> <li>海南省统-电子印章系统(公众侧) 首页 印意题 医醋酸 医醋酸 医胃酸 医胃 中心</li> <li>● 海南省统-电子印章系统(公众侧) 首页 印意题 医胃酸 医胃酸 医胃酸 医胃 中心</li> <li>● 丁林日男 ● 丁林日男 ● 丁林日男 ● 丁林日男 ● 丁林日男 ● 丁林日男 ● 丁林日男 ● 丁林日男 ● 丁林日男 ● 丁林日男 ● 丁林日男 ● 丁林日男 ● 丁林日男 ● 丁林日男 ● 丁林日男 ● 「「」」</li> <li>● (52022071) 斯沃塔里 斯洪二章 2022-07-15 ● 医等中 1 ● 雪香麻草 重要文件 医要文件 ● ● ● ● ● ● ● ● ● ● ● ● ● ● ● ● ● ● ●</li></ul>                                                                                                    | <ul> <li>4.3 1付 4人 公 名</li> <li>作路径: 签署服务→签署管理→我的签署→签署状态(选择签署中)</li> <li>● 海南省統-电子印章系统(公众侧) 首页 印章顺帝 医硼磅 图图像 图图像 图图像 图图像 图图 中心</li> <li>● THELE ● THELE ● THE</li></ul> | <ul> <li>4.3 1付 4人 公 名</li> <li>作路径: 签署服务→签署管理→我的签署→签署状态(选择签署中).</li> <li>● 滴南省络-电子印章系统(公众侧) 首页 印度服务 圖冊子 弦響換 开放平台 应用中心</li> <li>● 滴南省络-电子印章系统(公众侧) 首页 印度服务 圖冊子 在時代 应用中心</li> <li>● 微雨省橋-电子印章系统(公众侧) 首页 印度服务 圖冊子 在時代 应用中心</li> <li>● 微雨省橋 - 电子印章系统(公众侧) 首页 印度服务 圖冊子 在時代 应用中心</li> <li>● 微雨省橋 - 电子印章系统(公众侧) 首页 印度服务 圖冊子 在時代 应用中心</li> <li>● 微雨省橋 - 电子印章系统(公众侧) 首页 印度服务 圖冊子 在時代 应用中心</li> <li>● 微雨音 ● 子腔日間 ● 母相目 ● 日本 ● 日本 ● 日本 ● 日本 ● 日本 ● 日本 ● 日本 ● 日</li></ul>                                                                                                    | <ul> <li>4.3 If tX 公 公 相</li> <li>作路径: 签署服务→签署管理→我的签署→签署状态(选择签署中).</li> <li>● 有有省先→电子印章系统(公众赋) 首页 印度服 配 展现 化 和 和 和 和 和 和 和 和 和 和 和 和 和 和 和 和 和 和</li></ul>                                                                                                    | 2.7 注升从            | - 翌                                         |                    |                                                                             |            |        |
| 华路径: 签書服务→签書管理→找的签書→签書状态(选择签書中) ● 海南省统-电子印章系统(公众侧) 首页 印章服务 医器度 张器镜 开放平台 应用中心 ● 新南省统-电子印章系统(公众侧) 首页 印章服务 医器度 张器镜 开放平台 应用中心 ● 我的答果 ● 我的答果 ● 我的答果 ● 我的答果 ● 我的问题 ● 我的问题 ● 我的说 ● 我的问题 ● 我的问题 ● 我的问题 ● 我的问题 ● 我的问题 ● 我的问题 ● 我的问题 ● 我的问题 ● 我的问题 ● 我的问题 ● 我的问题 ● 我的说 ● 我的说 ● 我的说 ● 我的说 ● 我的说 ● 我的说 ● 我的说 ● 我的说 ● 我的说 ● 我的说 ● 我的说 ● 我的说 ● 我的说 ● 我的说 ● 我的说 ● 我的说 ● 我的说 ● 我的说 ● 我的说                        | #路径: 签書服务→签書管理→找的签書→签書状态 (选择签書中) ● 海南省统→电子印章系统 (公众側) 首页 印章服                                                                                                    | 年路径: 签者服务→签者管理→我的签者→签者状态 (选择签者中):         ● 胸南省約-电子印章系统 (公众侧) 首页 印章服务 医腰膀 签器处算 开放平台 应用中心         ● 丁油日町       ● 医中日 ● ● ● ● ● ● ● ● ● ● ● ● ● ● ● ● ● ● ●                                                                                                    | 年路往: 签署服务→签署管理→找的签署→签署状态 (选择签署中)         ● 海南省約→电子印章系统 (公众側) 首页 印章服务 配冊 图 图 图 图 图 图 图 图 图 图 图 图 图 图 图 图 图 图                                                                                                    | 2.3 待我签            | 者                                           |                    |                                                                             |            |        |
| <ul> <li>新南省统-电子印章系统 (公众侧) 首页 印窗影 配韻 然 图 強度 开放平台 应用中心</li> <li> <b>次</b> </li> <li> <b>大的答果</b> <li> <b>大般的答果</b> </li> <li> <b>我的</b>有用</li> </li></ul> <li> <b>大般的答果</b> <ul> <b>一日日日</b></ul></li> <li> <b>大般的答果</b> </li> <li> <b>大般的答果</b> </li> <li> <b>大般的答果</b> </li> <li> <b>大般的意思</b> </li> <li> <b>大般的意思</b> </li> <li> <b>大般的意思</b> <ul> <b>大般的意思</b> </ul></li> <li> <b>大般的意思</b> </li> <li> <b>大般的意思</b> </li> <li> <b>大般的意思</b> </li> <li> <b>大般的意思</b> <ul> <li> <b>大般的意思</b> </li> <li> <b>大般的意思 大般的意思 大般的意思 大般の 大般の意思 大般の意思 大般の意思 大般の 大般の 大般の</b> </li> </ul> </li> <li> <ul> <b>大般の 大般の 大般の 大般の 大般の 大般の 大般の 大 大</b></ul></li>                                                                                                    | <ul> <li>* 海南省统-电子印章系统 (公众侧) 首页 印章路 ● 新聞 公田 章 田 章 医 普通 新田 名 由中心</li> <li>* 新南省统 - 电子印章系统 (公众侧) 首页 印章 医 章 医 章 医 章 医 章 医 章 医 章 医 章 医 章 医 章</li></ul>                                                                                                    | • 湖南省统 - 电子印章系统 (公众院) 首页 印度 腔                                                                                                    | * 新南省的-电子印章系统 (公众则) 百 田田                                                                                                    | 作路径:签署服            | 务→签署管理→我                                    | 的签署→签署状            | [态(选择签署中)                                                                   |            |        |
| Image: State in the state in the state in the state in the state in the state in the state in the state in the state in the state in the state in the state in the state in the state in the state is the state in the state is the state is the state | P 正確認定       安都公園       安都公園       Sama       Sama       Sama       Sama       Sama       Sama       Sama       Sama       Sama       Sama       Sama       Sama       Sama       Sama       Sama       Sama       Sama       Sama       Sama       Sama       Sama       Sama       Sama       Sama       Sama      Sama      Sama       Sama                                                                                                    | 取的签署         TWDWE       TWDDWE       TWDDWE       TWDUWE       TWDWE       TWDWE <t< th=""><th>Image: Statistic Statistic Statis Statis Statistic Statistic Statistic Statistic Sta</th><th>🛶 海南省统一电子</th><th>·印章系统(公众侧) 首</th><th>页 印章服务 <b>签署服务</b></th><th>• 签署验真 开放平台 应</th><th>用中心</th><th>n</th></t<> | Image: Statistic Statistic Statis Statis Statistic Statistic Statistic Statistic Sta | 🛶 海南省统一电子          | ·印章系统(公众侧) 首                                | 页 印章服务 <b>签署服务</b> | • 签署验真 开放平台 应                                                               | 用中心        | n      |
| 取約率       次超時間       次超時間       変要状态       変要       変量       変量       運業       運業       運       運業       運業       運業       運業       運業       運       運業       運業       運業       運業       運業       運業       運業       運業       運業       運業       運       運業       運       運業       運       運業       運       運       運       運       運       運       運       運       運       運       運       運       運       運       運                  <                                                                                                    | RXXXXXXXXXXXXXXXXXXXXXXXXXXXXXXXXXXXX                                                                                                    | 「飯田田」       「田田川」       「田田川」       「田川」       「田川」       「田川」       「田川」       「田川」       「田川」       「田川」       「田川」       「田川」       「田川」       「田川」       「田川」       「田川」       「田川」       「田川」       「田川」       「田川」       「田川」       「田川」       「田川」       「田川」       「田川」       「田川」       「田」」       「田」」       「田」」       「田」」       「田」」       「田」」       「田」」       「田」」       「田」」       「田」」       「田」」       「田」」       「田」」       「田」」       「田」」       「田」」       「田」」       「田」」       「田」」       「田」」       「田」」      「田」」       「田」」       「田」                                                                                                    | 「「「「」」」」」」」」」」」」」」」」」」」」」」」」」」」」」」」」」                                                                                                    | ⑦ 签署管理 ^           | 我的签署                                        |                    |                                                                             |            |        |
|                                                                                                    | Image: Control of the control of the control of t                                         | Whith (169cm, QS2022071 例试场展 获洪當 2022-07-15 • 签署中 1 重看流程 重有文件 签要文件         900047bb24 QS2022071 例试场展 获洪當 2022-07-12 • 签署中 1 重看流程 重有文件 签要文件         900047bb24 QS2022070 例试场展 获洪當 2022-07-12 • 签署中 1 重看流程 重有文件 签要文件         900047bb24 QS2022070 例试场展 获洪當 2022-07-16 • 签署中 1 重看流程 重有文件 签要文件         900047bb24 QS2022070 例试场展 获洪當 2022-07-16 • 签署中 1 重看流程 重有文件 签要文件         900047bb24 QS2022070 例试场展 获洪當 2022-07-06 • 签署中 1 重看流程 重有文件 签要文件         900047bb24 QS2022070 购买公式       900年間 2022-07-06 • 签署中 1 重看流程 重有文件 签要文件         900047bb24 QS2022070 购买公式       900年間 2022-07-06 • 签署中 1 重有流程 重有文件 签要文件         900047bb24 QS2022070 购买公式       900年間 2022-07-06 • 公署中 1 重看流程 重有文件 签要文件         900047bb24 QS2022070 购买公式       900年間 2022-07-06 • 公署中 1 重要       1 重要         900047bb24 QS2022070 购买公式       900年間 2022-07-06 • 公署中 1 重要       1 重要         900047bb24 QS2022070 购买公式       900年間 2022-07-06 • 公署中 1 重要       1 重要         900047bb24 QS2022070 购买公式       900年間 2022-07-06 • 公署中 1 重要       1 重要         900047bb24 QS2022070 购买公式       900年間 2022-07-06 • 公署中 1 重要       1 重要         900047bb24 QS2022070 购买公式       900年間 2022-07-06 • 公署中 1 重要       1 重要         900047b24 QS2022070 助兴公式       900年間 2022-07-06 • 公署 1 重要       1 重要         900047b24 QS2022070 助兴公式       90047b24 ·                                                                                                    | Image: Control of the state of the state of the sta | 我的签署               | 签署场景 发起时间                                   | ]                  | 签署状态                                                                        |            |        |
| 任务编号       任务名称       场界应用       签署人       发起时间       签署状态       文档份数       操作         640141169e       QS2022071       测试场量       聚洪雷       2022-07-15       • 签署中       1       查看流程 查看文件 签署文件         4944be6471       QS2022071       测试场量       聚洪雷       2022-07-12       • 签署中       1       查看流程 查看文件 签署文件         9c0047bb24       QS2022070       测试场量       聚洪雷       2022-07-07       • 签署中       1       查看流程 查看文件 签署文件         9b935a62       QS2022070       测试场量       聚洪雷       2022-07-06       • 签署中       1       查看流程 查看文件 签署文件         2.4       签署 验 其       QS2022070       海南省企       聚洪雷       2022-07-06       • 签署中       1       查看流程 查看文件 签署文件         2.4       签署 验 其       QS2022070       海南省企       聚洪雷       2022-07-06       • 签署中       1       ●       ●       ●       ●       ●       ●       ●       ●       ●       ●       ●       ●       ●       ●       ●       ●       ●       ●       ●       ●       ●       ●       ●       ●       ●       ●       ●       ●       ●       ●       ●       ●       ●       ●       <                                                                                                    | 任務編号       任務名称       场見应用       签署人       发起时间       ST K态       文性份数       推作         6a014/1169e       Q52022071       测试场显       漱洪雪       2022-07-15       • 签署中       1       重着流程 重着文件 签署文件         9404be6471       Q52022071       测试场显       萊洪雪       2022-07-12       • 签署中       1       重着流程 重着文件 签署文件         9c0047bb24       Q52022070       测试场显       萊洪雪       2022-07-06       • 签署中       1       重着流程 重着文件 签署文件         9b935a62       Q5022070       潮崗省企       蔡洪雪       2022-07-06       • 签署中       1       重着流程 重着文件 签署文件         2.4       签 署 砂 真       S20022070       潮崗省企       蔡洪雪       2022-07-06       • 签署中       1       重着流程 重着文件 签署文件         2.4       签 署 砂 真       S20022070       海崗省企       蔡洪雪       2022-07-06       • 签署中       1       重着流程 重着文件 签署文件         2.4       签 署 砂 真       S20022070       海崗省企       蔡洪雪       2022-07-06       • 签署中       1       重着流程 重着文件 签署文件         2.4       SE 署 砂 真       S2002207       阿吉       丁       丁       ●       ●       ●       ●       ●       ●       ●       ●       ●       ●       ●<                                                                                                    | 任務倫号       任務公称       協思協用       室差人       发起時间       室置状态       文性纷散       時代         600141169e       QS2022071       削试场黑       熟井雷       2022-07-15       6至年中       1       重置流星 重電文件 签置文件         4944be6471       QS2022071       削试场黑       熟井雷       2022-07-12       6送春中       1       重置流星 重電文件 签置文件         900047bb24       QS2022070       削试场黑       聚井雷       2022-07-02       6送春中       1       重置流星 重電文件 签置文件         900935a62       QS2022070       削试场黑       聚井雷       2022-07-06       6送春中       1       重置流星 重電文件 签署文件         2.4.       签 署 登 真       QS2022070       削減金       聚井雷       2022-07-06       6       6       1       重置流星 重電文件 签署文件         2.4.       签 署 登 真       QS2022070       東南省金       東田       1       重電流星 重電文件 签署文件         2.4.       签 署 登 真       QS2022070       東田省金       東田       1       重電流星 重電文件 签署文件         作       日本       大学       東田       2022-07-06       6       1       重電流星       1       1       1       1       1       1       1       1       1       1       1       1       1       1       1<                                                                                                    | 在務編号       在務公林       防房应用       室風人       XXLIMP       XXLIMP       XXLIMP       KH         每60441169e       Q52022071       测试场景       聚洪雷       2022-07-15       • 公園中       1       車着流程 車着文件 公園文件         4944be6471       Q52022071       测试场景       聚洪雷       2022-07-12       • 公園中       1       車着流程 車着文件 公園文件         90047bb24       Q52022070       测试场景       聚洪雷       2022-07-07       • 公園中       1       車着流程 車着文件 公園文件         90935a62       Q52022070       測试场景       聚洪雷       2022-07-06       • 公園中       1       車着流程 車着文件 公園文件         2.4.       公告 署 珍       女       Q52022070       測试场景       東洪雷       2022-07-06       • 公園中       1       車着流程 車着文件 公園文件         2.4.       公告 署 珍       J       車着流程 車着文件 公園文件       公園文件       文件         次       A       新田舎       文件       J       工       国家市         次       Y       新田舎       文目       NT       NT       NT         次       Y       Y       Y       NT       NT       NT                                                                                                    | ▋ 我的审批 ~           | 请输入                                         | F始日期 - 结束日期        | 签署中 ♥                                                                       |            | 重置     |
| 6a0f4f169e       Q\$2022071       测试场显       聚洪雷       2022-07-15       • 签署中       1       重看流程 查看文件 签署文件         4944be6471       Q\$2022071       测试场显       聚洪雷       2022-07-12       • 签署中       1       重看流程 查看文件 签署文件         9c0047bb24       Q\$2022070       测试场显       聚洪雷       2022-07-07       • 签署中       1       重看流程 查看文件 签署文件         9b935a62       Q\$2022070       测试场显       聚洪雷       2022-07-06       • 签署中       1       重看流程 查看文件 签署文件         2.4       签 署 验 真       Q\$2022070       海南省企       聚洪雷       2022-07-06       • 签署中       1       重看流程 查看文件 签署文件         2.4       签 署 验 真       Y       Y       Y       Y       Y       Y         * 路径 有 预种:       1.       选择已签署完成的签署流程, 点击验签, 如下图 1 所示       Y       Y       Y       Y                                                                                                    | 6a0f4f169e       Q\$2022071       测试场显       聚洪雷       2022-07-15       • 签署中       1       重看流程 重看文件 签署文件         4944be6471       Q\$2022071       测试场显       聚洪雷       2022-07-12       • 签署中       1       重看流程 重看文件 签署文件         9c0047bb24       Q\$2022070       测试场显       聚洪雷       2022-07-07       • 签署中       1       重看流程 重看文件 签署文件         9b935a62       Q\$2022070       测试场显       聚洪雷       2022-07-06       • 签署中       1       重看流程 重看文件 签署文件         2.4       签 署 验 真       Q\$2022070       海南省企       聚洪雷       2022-07-06       • 签署中       1       重看流程 重看文件 签署文件         2.4       签 署 验 真       N       P       P<                                                                                                    | 6a0f4f169e       QS2022071       测试场展       莱洪雪       2022-07-15       • 签署中       1       重着流程       重着流程       重着流程       重着流程       重着流程       重着流程       重着流程       重着流程       重着流程       重着流程       重着流程       重着流程       重着流程       重       1       1       1       1       1       1       1       1       1       1       1       1       1       1       1       1       1       1       1       1       1       1       1       1       1       1       1       1       1       1       1       1       1       1       1       1       1       1       1       1       1       1       1       1       1       1       1       1       1       1       1       1       1       1       1       1       1       1       1       1       1       1       1       1       1       1       1       1       1       1       1       1       1       1       1       1       1       1       1       1       1       1       1       1       1       1       1       1       1       1       1       1       1                                                                                                    | 600f4f169e       Q\$2022071       附试场景       蔡井雪       2022-07-15       • 签署中       1       重着流程       重着文件       签署文件         9c0047bb24       Q\$2022070       则试场景       蔡井雪       2022-07-07       • 签署中       1       重着流程       重着文件       签署文件         9c0047bb24       Q\$2022070       则试场景       蔡井雪       2022-07-06       • 签署中       1       重着流程       重着文件       签署文件         2024       O       Q\$202070       则试场景       蔡井雪       2022-07-06       • 签署中       1       重着流程       重着文件       签署文件         2.4       签 署 验 真       Q\$2022070       库南留企       蔡井雪       2022-07-06       • 签署中       1       重着流程       重着文件       签署文件         2.4       签 署 验 真       Q\$2022070       库南留企       蔡井雪       2022-07-06       • 签署中       1       重着流程       重電文件       签署文件         2.4       签 署 验 真       D       D       D       D       D       D       D       D       D       D       D       D       D       D       D       D       D       D       D       D       D       D       D       D       D       D       D       D                                                                                                    |                    | 任务编号任务名称                                    | 场景应用 签署人           | 发起时间    签署状态                                                                | 文档份数 操作    |        |
| 4944be6471       Q\$2022071       测试场景       聚洪雷       2022-07-12       • 签署中       1       重着流程 查看文件 签署文件         9c0047bb24       Q\$2022070       测试场景       聚洪雷       2022-07-07       • 签署中       1       重着流程 查看文件 签署文件         9b935a62       Q\$2022070       湖南省企       聚洪雷       2022-07-06       • 签署中       1       重着流程 查看文件 签署文件         2.4       签 署 验 真         • 签署中       1       ● 查看流程 查看文件 签署文件         2.4       签 署 验 真         • 签署中       1       ● 查看流程 查看文件 签署文件         2.4       签 署 验 真         • 签署一       1       ● 查看流程 查有文件 签署文件                                                                                                    | 4944be6471       Q\$2022071       潮试场景       萊洪雷       2022-07-12       • 签署中       1       董書流程 董書文件 签署文件         9c0047bb24       Q\$2022070       潮试场景       萊洪雷       2022-07-07       • 签署中       1       董書流程 董書文件 签署文件         9b935a62       Q\$2022070       潮流场景       萊洪雷       2022-07-06       • 签署中       1       董書流程 董書文件 签署文件         2.4       签 署 验 真       Q\$2022070       海南省企       麥洪雷       2022-07-06       • 签署中       1       董書流程 董書文件 签署文件         2.4       签 署 验 真       S       S       S       A       S       S       S       S         作路径有两种:       1.选择已签署完成的签署流程, 点击验签, 如下图1所示       S       S       S       S       S       S       S                                                                                                    | 4944be6471       Q\$2022071       潮试场景       萊洪雷       2022-07-12       • 签署中       1       董書流程 董書文件 签署文件         9c0047bb24       Q\$2022070       潮试场景       萊洪雷       2022-07-07       • 签署中       1       董書流程 董書文件 签署文件         9b935a62       Q\$2022070       潮流场景       萊洪雷       2022-07-06       • 签署中       1       董書流程 董書文件 签署文件         2.4       签署 验 真       Q\$2022070       海南省企       麥洪雷       2022-07-06       • 签署中       1       董書流程 董書文件 签署文件         2.4       签署 验 真       S       S       S       S       S       S         作路径有两种:       1.选择已签署完成的签署流程, 点击验签, 如下图1所示       新示                                                                                                    | 4944be6471       Q\$2022071       潮试场星       東洪富       2022-07-12       • 签署中       1       重看施程       重看文件       签署文件         9c0047bb24       Q\$2022070       潮试场星       東洪富       2022-07-07       • 签署中       1       重看施程       重看文件       签署文件         2.4       签 署 验 真       Q\$2022070       海南省企       東洪富       2022-07-06       • 签署中       1       重看施程       重看文件       签署文件         2.4       签 署 验 真                                                                                                    |                    | 6a0f4f169e QS2022071                        | 测试场景 蔡洪雷           | 2022-07-15 • 签署中                                                            | 1 查看流程 查看文 | 件签署文件  |
| 9c0047bb24       QS2022070       测试场景       黎洪雷       2022-07-07       • 签署中       1       查看流程 查看文件 签署文件         9b935a62       QS2022070       海南省企       黎洪雷       2022-07-06       • 签署中       1       查看流程 查看文件 签署文件         2.4       签署 验 真         /* 路径有两种:       1.选择已签署完成的签署流程,点击验签,如下图 1 所示                                                                                                    | 9c0047bb24       Q\$2022070       测试场景       發洪雷       2022-07-07       • 签署中       1       查看流程 查看文件 签署文件         9b935a62       Q\$2022070       海南省企       發洪雷       2022-07-06       • 签署中       1       查看流程 查看文件 签署文件         2.4       签 署 验 真         作路径有两种:       1.选择已签署完成的签署流程,点击验签,如下图1所示                                                                                                    | 9c0047bb24       Q\$2022070       测试场景       聚洪雷       2022-07-07       • 签署中       1       查看流程 查看文件 签署文件         9b935a62       Q\$2022070       海南省企       聚洪雷       2022-07-06       • 签署中       1       查看流程 查看文件 签署文件         2.4       签 署 验 真         作路径有两种:       1.选择已签署完成的签署流程, 点击验签, 如下图1所示                                                                                                    | 9c0047bb24       Q\$2022070       测试场景       聚洪雷       2022-07-07       • 签署中       1       查看流程 查看文件 签署文件         9b935a62       Q\$2022070       海南省企       聚洪雷       2022-07-06       • 签署中       1       查看流程 查看文件 签署文件         2.4       签 署 验 真         作路径有两种:       1.选择已签署完成的签署流程,点击验签,如下图1所示                                                                                                    |                    | 4944be6471 QS2022071                        | 测试场景 蔡洪雷           | 2022-07-12 • 签署中                                                            | 1 查看流程 查看文 | 件签署文件  |
| e9b935a62 QS2022070 海南省企 索洪雷 2022-07-06 • 金薯中 1 重看流程 重看文件 签署文件<br>2.4 签署 验真<br>′乍路径有两种: 1.选择已签署完成的签署流程,点击验签,如下图 1 所示                                                                                                    | e9b935a62 QS2022070 海南省企 聚洪雷 2022-07-06 • 金 要 ↑ 1 重看流程 重看文件 签署文件<br>2.4 签署验真<br>作路径有两种: 1.选择已签署完成的签署流程,点击验签,如下图1所示                                                                                                    | e9b935a62 QS2022070 海南省企 乘洪雷 2022-07-06 • 弦署中 1 重看流程 重看文件 签署文件<br>2.4 签署验真<br>作路径有两种: 1.选择已签署完成的签署流程,点击验签,如下图1所示                                                                                                    | 2022-07-06 • 还要中 1 重看流程 重看文件 签署文件<br>2.4 签署验真<br>作路径有两种: 1.选择已签署完成的签署流程,点击验签,如下图1所示                                                                                                    |                    | 9c0047bb24 QS2022070                        | 测试场景 蔡洪雷           | 2022-07-07 • 签署中                                                            | 1 查看流程 查看文 | 件签署文件  |
| 2.4 签署验真<br>作路径有两种:1.选择已签署完成的签署流程,点击验签,如下图1所示                                                                                                    | 2.4 签署验真作路径有两种:1.选择已签署完成的签署流程,点击验签,如下图1所示                                                                                                    | 2.4 签署验真作路径有两种:1.选择已签署完成的签署流程,点击验签,如下图1所示                                                                                                    | 2.4 签署验真作路径有两种: 1.选择已签署完成的签署流程, 点击验签, 如下图 1 所示                                                                                                    |                    |                                             | 海南省企 蔡洪雷           | 2022-07-06 • 签署中                                                            | 1 查看流程 查看文 | 件签署文件  |
| 作路径有两种: 1.选择已签署完成的签署流程, 点击验签, 如下图 1 所示                                                                                                    | 作路径有两种: 1.选择已签署完成的签署流程, 点击验签, 如下图 1 所示                                                                                                    | 作路径有两种: 1.选择已签署完成的签署流程, 点击验签, 如下图 1 所示                                                                                                    | 作路径有两种: 1.选择已签署完成的签署流程, 点击验签, 如下图 1 所示                                                                                                    |                    | e9b935a62 QS2022070                         |                    |                                                                             |            |        |
|                                                                                                    |                                                                                                    |                                                                                                    |                                                                                                    | 4 签署验              | e9b935a62 QS2022070                         |                    |                                                                             |            |        |
|                                                                                                    |                                                                                                    |                                                                                                    |                                                                                                    | 2.4 签署             | e9b935a62 QS2022070<br>文<br>真<br>1.选择已签署完成的 | 的签署流程,点i           | 击验签,如下图1月                                                                   | 斤示         |        |
|                                                                                                    |                                                                                                    |                                                                                                    |                                                                                                    | 2.4 签署验<br>作路径有两种: | e9b935a62 QS2022070<br>文<br>真<br>1.选择已签署完成的 | 的签署流程,点i           | 击验签,如下图1月                                                                   | 斤示         |        |
|                                                                                                    |                                                                                                    |                                                                                                    |                                                                                                    | 2.4 签署验<br>作路径有两种: | e9b935a62 QS2022070<br>2 真<br>1.选择已签署完成的    | 的签署流程,点i           | 击验签,如下图 1 角                                                                 | 斤示         |        |
|                                                                                                    |                                                                                                    |                                                                                                    |                                                                                                    | 2.4 签署验<br>作路径有两种: | e9b935a62 QS2022070<br>2 真<br>1.选择已签署完成的    | 的签署流程,点i           | 击验签,如下图1月                                                                   | 斤示         |        |
|                                                                                                    |                                                                                                    |                                                                                                    |                                                                                                    | 2.4 签署验<br>作路径有两种: | e9b935a62 QS2022070<br>2 真<br>1.选择已签署完成的    | 的签署流程,点i           | 击验签,如下图 1 角                                                                 | 斤示         |        |
|                                                                                                    |                                                                                                    |                                                                                                    |                                                                                                    | 2.4 签署验<br>作路径有两种: | e9b935a62 QS2022070<br>2 真<br>1.选择已签署完成的    | 的签署流程,点i           | 击验签,如下图 1 角                                                                 | 析示         |        |

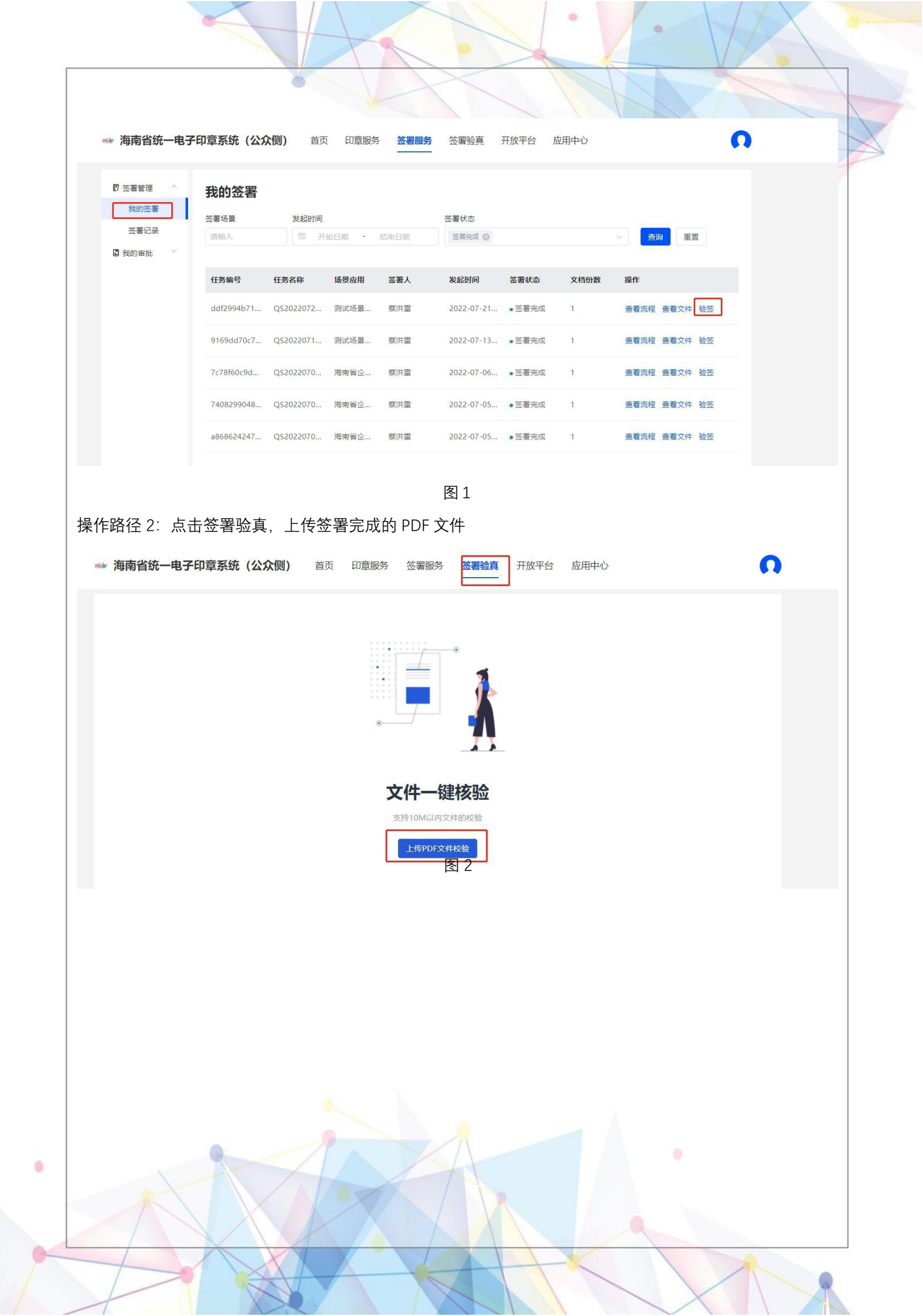

## 三、海易办 APP 入口

### 3.1 法人用户

通过在海南省政务服务网注册的法人帐号登录到平台,即可完成实名认证。 注意事项:法人帐号注册时联系人相关信息需填写企业法人的。

3.1.1 法人登录

0

打开海易办 APP, 先登录个人账号, 在点击 我 右上角切换企业账号, 切换到法人企业登录, 选择其企业 进行登录。登录途径: 账号登录(海南政务服务网的账号密码)/营业执照登录(目前这个方式有问题)

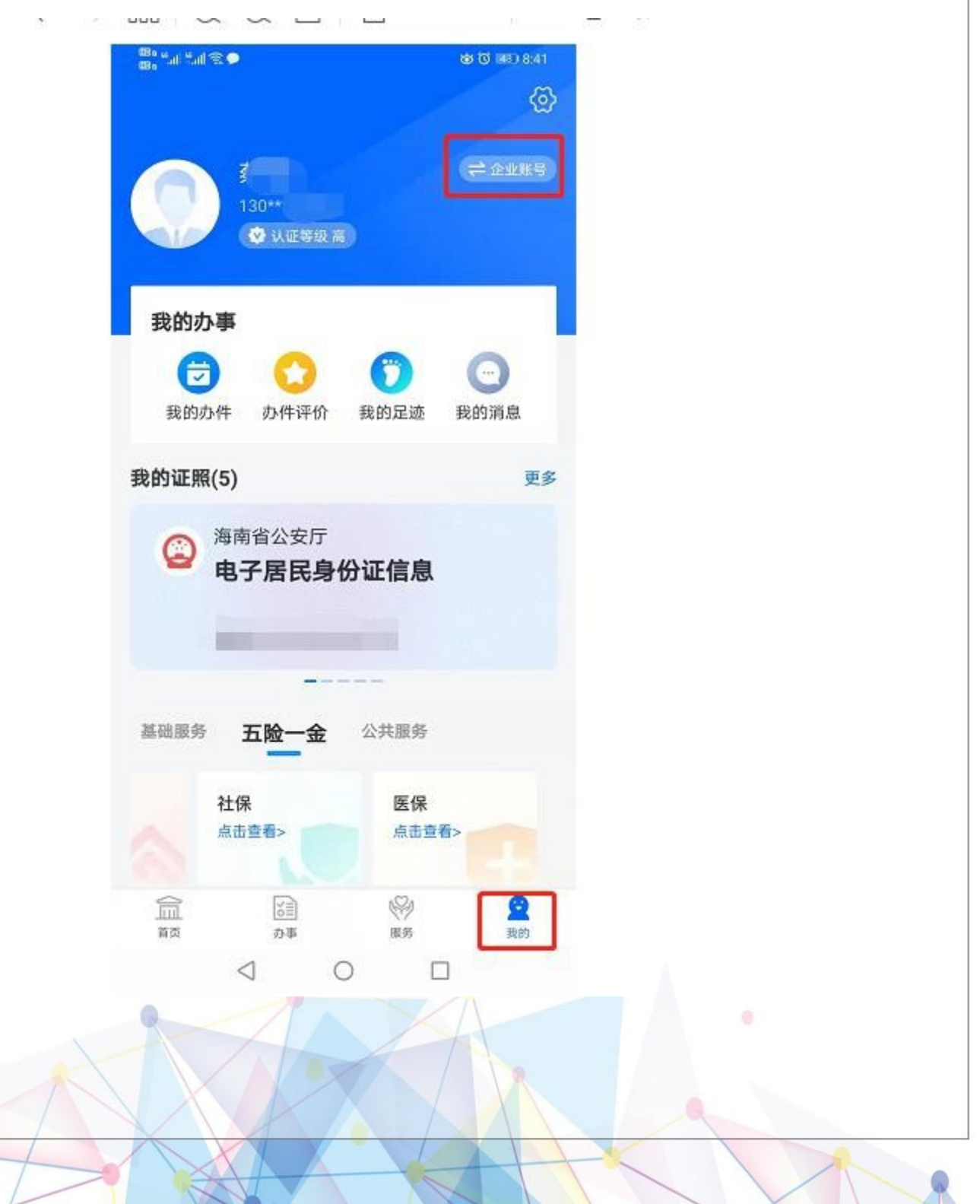

|                                                                                                    | X |
|----------------------------------------------------------------------------------------------------|---|
| <b>、</b> 法入登求                                                                                                    |   |
| 4010                                                                                                    |   |
| 2000年到法人办事                                                                                                    |   |
| 我的企业                                                                                                    |   |
| A REPORT OF THE REPORT OF THE |   |
|                                                                                                    |   |
| 企业数据异常申诉                                                                                                    |   |
|                                                                                                    |   |
| 宫业执照登录                                                                                                    |   |
| 账亏登录<br>————————————————————————————————————                                                                                                    |   |
| 3.1.2 印章申领                                                                                                    |   |
| 海易办印章申领,必须得登录法人账号进行申领。                                                                                                    |   |
| 操作路径. 海易办搜索 电于印草→只击企业印草甲钡→只击朔认印模,领取印草,如下图所示。                                                                                                    |   |
|                                                                                                    |   |
|                                                                                                    |   |
|                                                                                                    |   |
|                                                                                                    |   |
|                                                                                                    |   |
|                                                                                                    |   |
|                                                                                                    |   |
|                                                                                                    |   |
| •                                                                                                    |   |
|                                                                                                    |   |

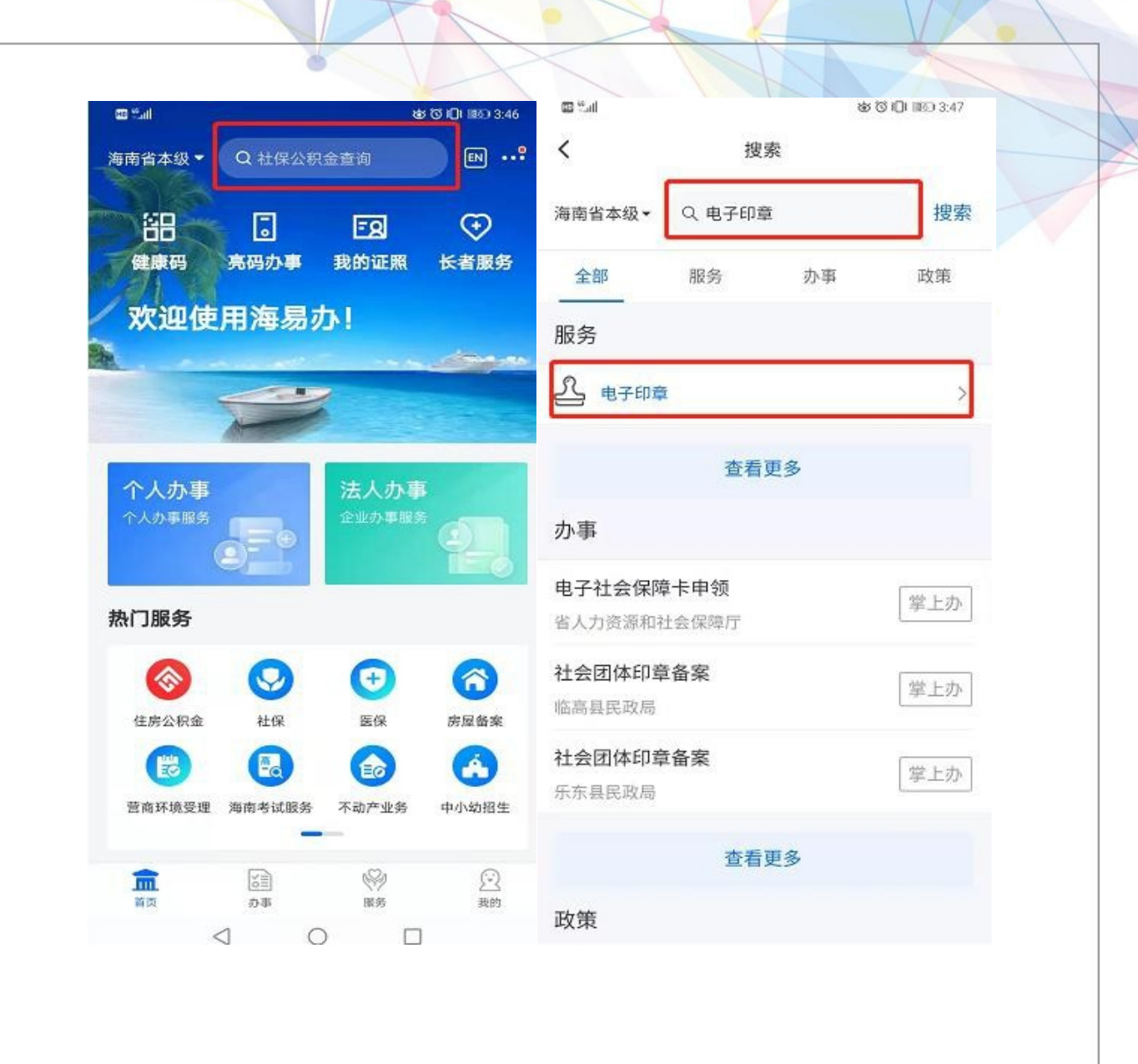

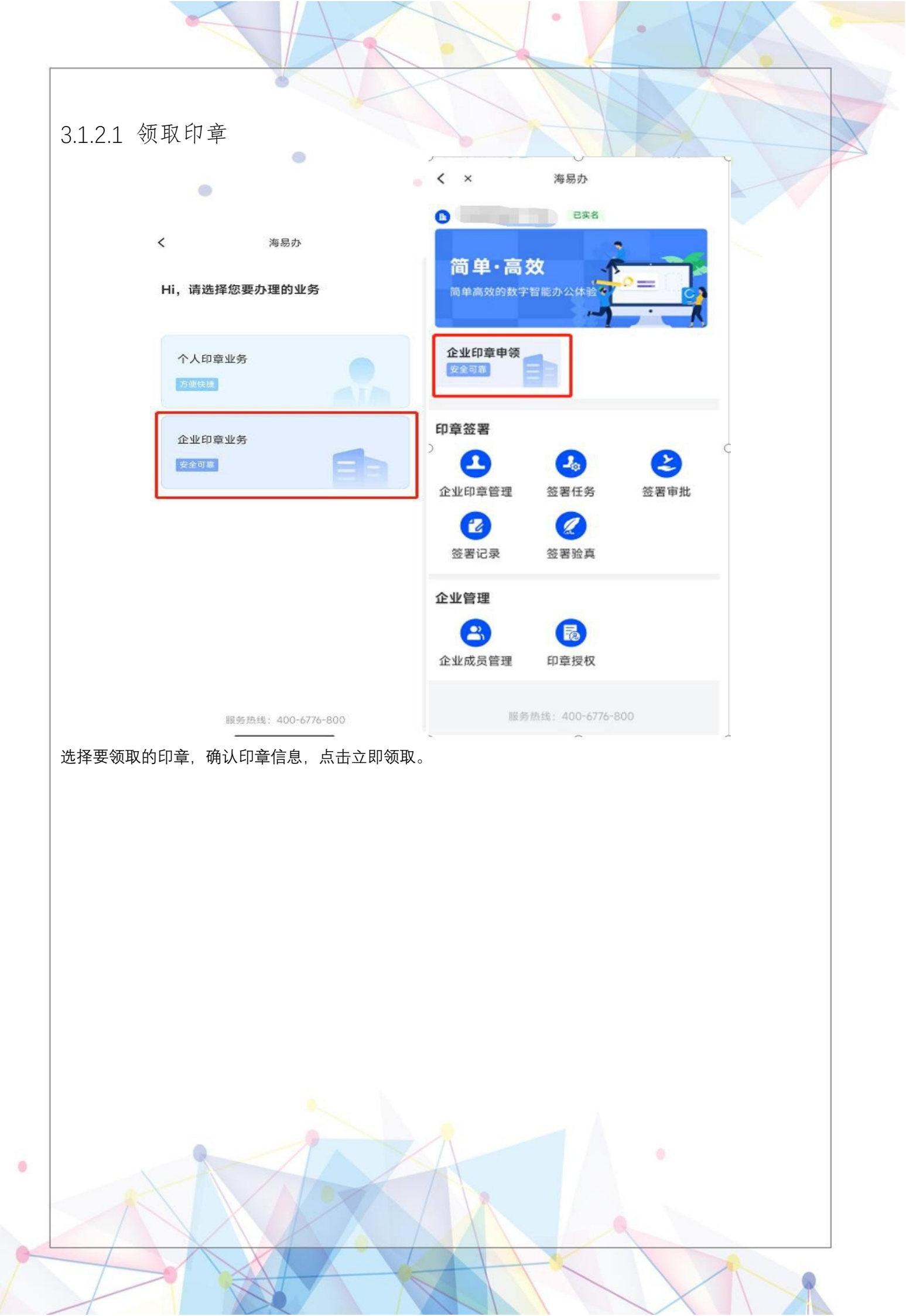

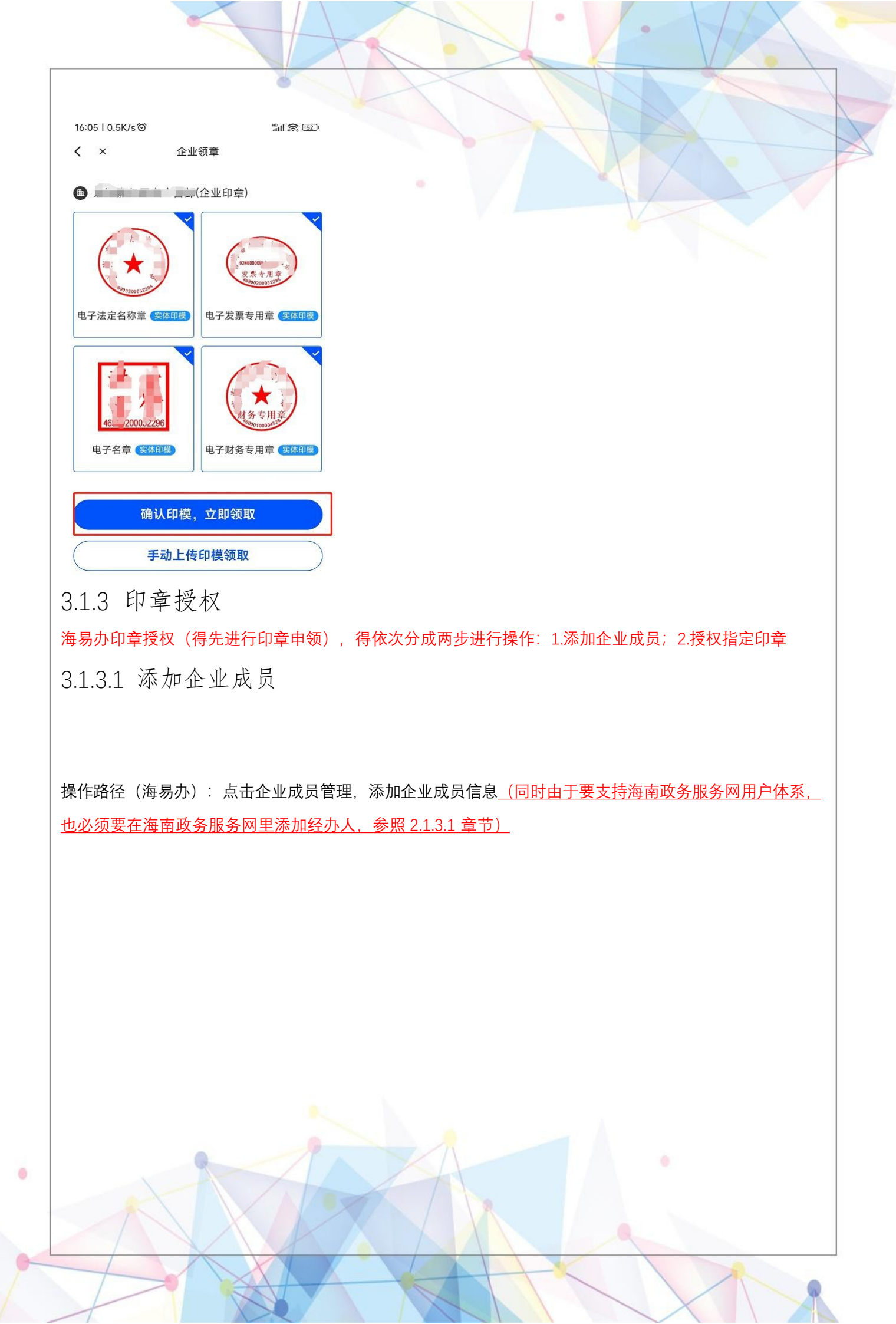

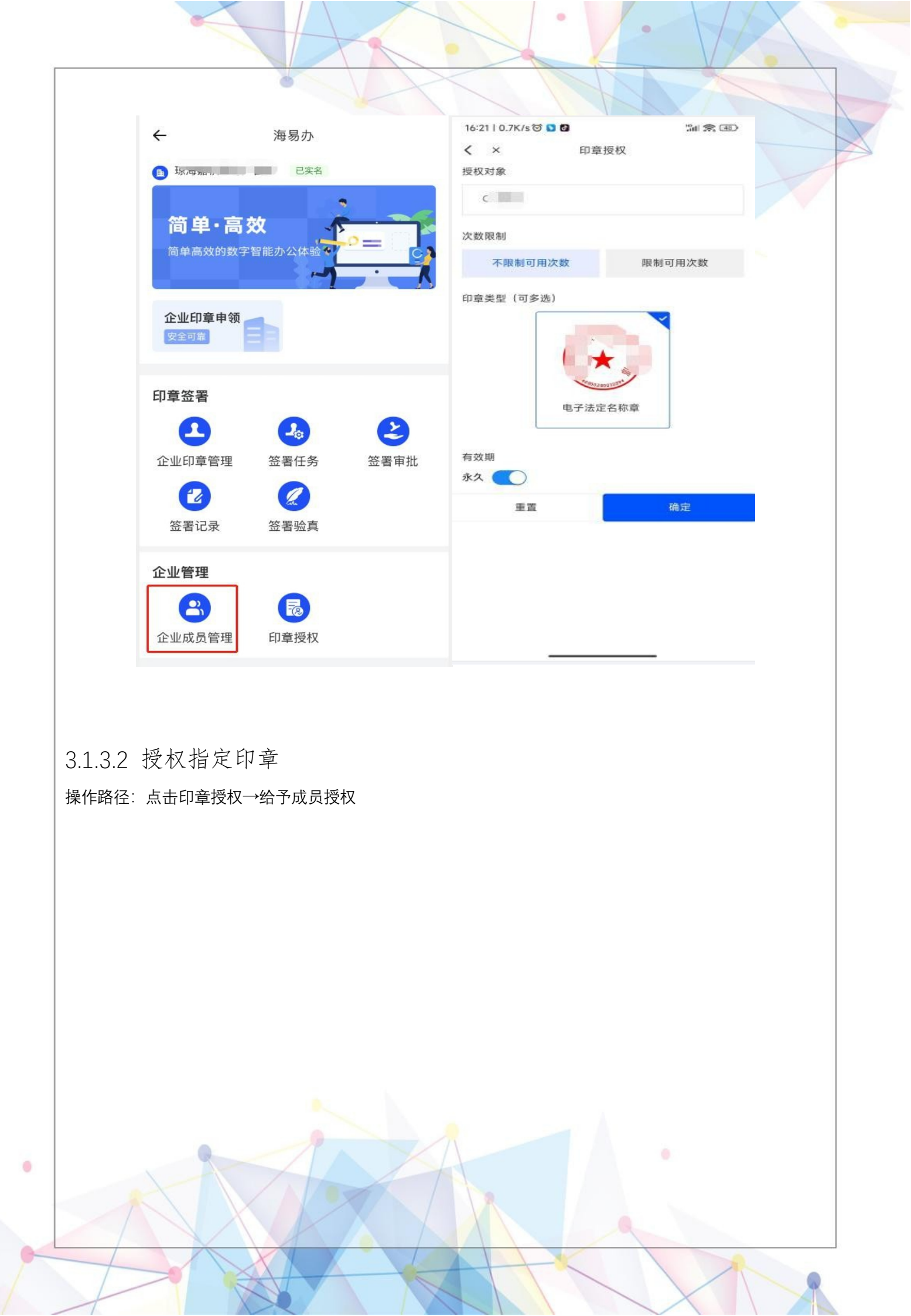

| ← 海易办                                         | 16:21   0.7K/s (1) D 日 (1) (1) (1) (1) (1) (1) (1) (1) (1) (1) |
|-----------------------------------------------|----------------------------------------------------------------|
|                                               | 授权对象<br>C                                                      |
| 简单·高效<br><sup>简单高效的数字智能办公体验</sup>             | 次数限制                                                           |
|                                               | 不限制可用次数 限制可用次数<br>印音类型 (可多选)                                   |
| 企业印章申领<br>安全可靠                                |                                                                |
| 印章签署                                          |                                                                |
|                                               | 电子法定名称章                                                        |
|                                               | 有效期                                                            |
| 签署记录 签署验真                                     | 重置 确定                                                          |
|                                               |                                                                |
| 企业成员管理印章授权                                    |                                                                |
| 服务热线: 400-6776-800                            |                                                                |
| 3.1.4 待我签署<br>操作路径: 签署任务 计选择案署状态 (签署中) 加下     |                                                                |
| 保旧昭任·亚者任分 <sup></sup> 逃伴亚者从恣(並者中),如「<br> <br> |                                                                |
|                                               |                                                                |
|                                               |                                                                |
|                                               |                                                                |
|                                               |                                                                |
|                                               |                                                                |
|                                               |                                                                |
|                                               |                                                                |
|                                               |                                                                |

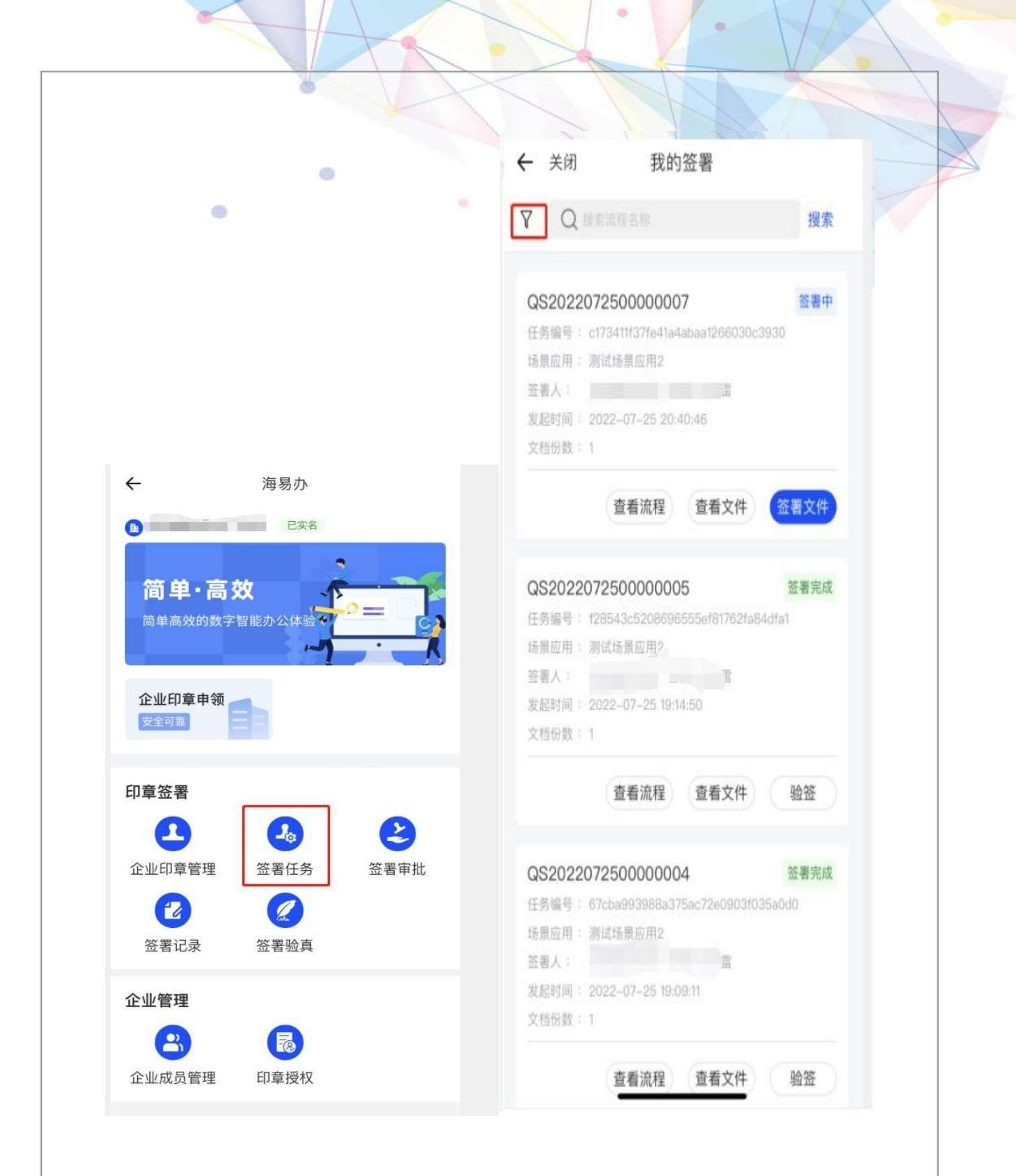

### 3.1.5 签署验真

0

签署验真有两种步骤: 1.直接选择已完成签署流程进行验签; 2.点击首页的签署验真, 上传文件。

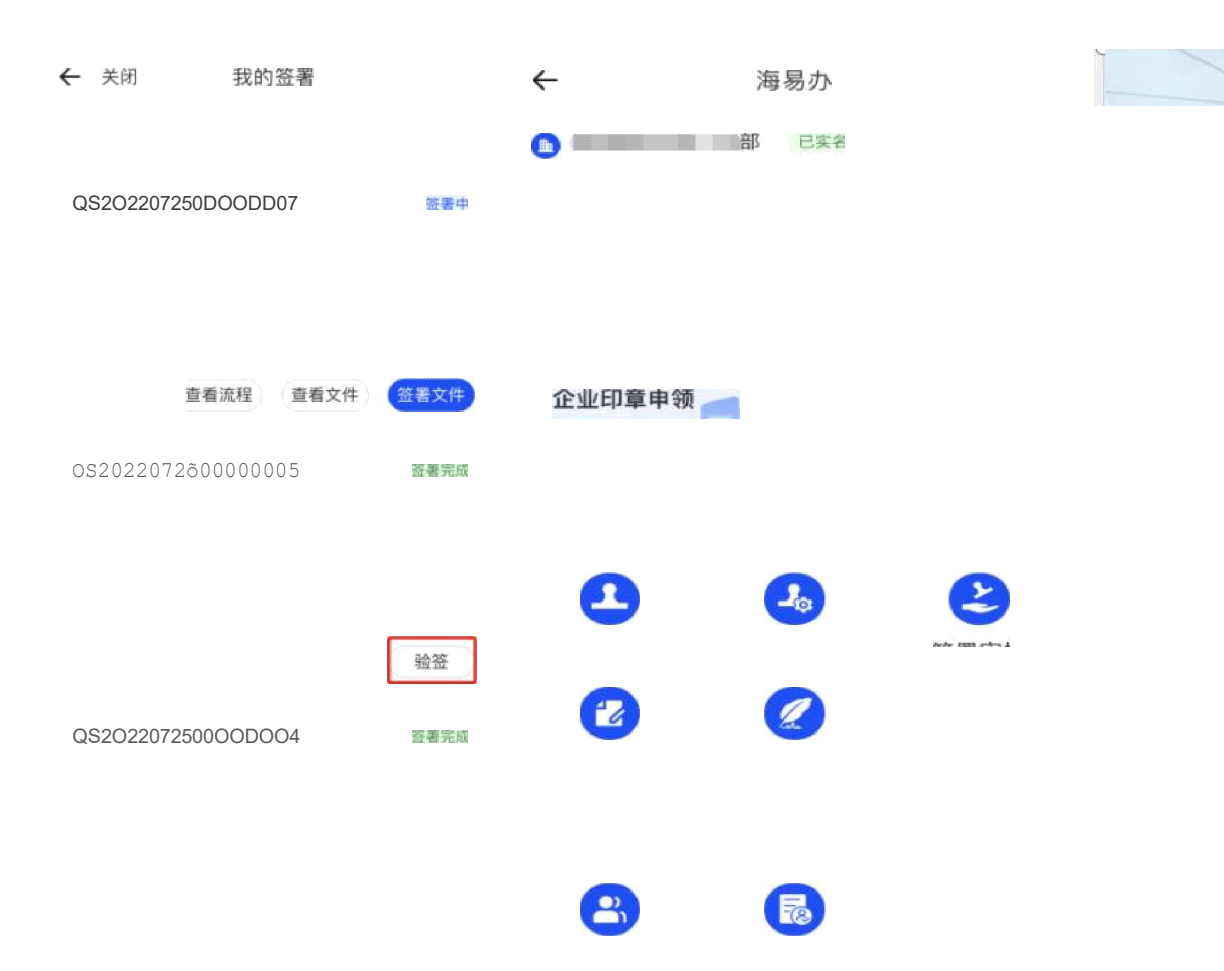

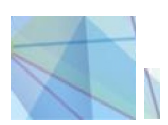

# 3.2 个人用户

# 3.2.1 个人登录

1.打开海易办 APP, 切换到"我的", 点击"基础服务", 往进入到电子印章服务门户; 2.选择"个人印章业务"后, 进入到个人印章的服务页面;

|       | © 14                        |                                              | 8 (1) (1) (1) (1) (1) (1) (1) (1) (1) (1) | ← 关闭     | 海易办             |  |
|-------|-----------------------------|----------------------------------------------|-------------------------------------------|----------|-----------------|--|
|       |                             |                                              | ©)<br>₽#\#\$                              | Hi,请选择您要 | 初理的业务           |  |
|       | <b>我的办事</b><br>()<br>我的办件 5 | ① ⑦<br>5000000000000000000000000000000000000 | (1)<br>我的消息                               | 个人印章业务   |                 |  |
|       | 我的证照(5)                     |                                              | 更多                                        | 企业印章业务   |                 |  |
|       | 海南省<br>电子                   | 公安厅<br><b>居民身份证信息</b>                        | ,                                         | 安全可靠     |                 |  |
|       |                             |                                              |                                           |          |                 |  |
|       | 基础服务五                       | <b>全</b><br>脸一金 公共服务                         |                                           |          |                 |  |
|       | ·人信息<br>击宣看>                | 授权记录<br><sup>点击宣看&gt;</sup><br>往右划           | 我的印章<br>点击宣看>                             |          |                 |  |
|       |                             |                                              | 2                                         |          |                 |  |
|       | 4                           | 0                                            |                                           | 服务物      | 线: 400-6776-800 |  |
| 3.2.2 | 印章申领                        |                                              |                                           |          |                 |  |

默认个人印章信息为海易办登录者身份信息。

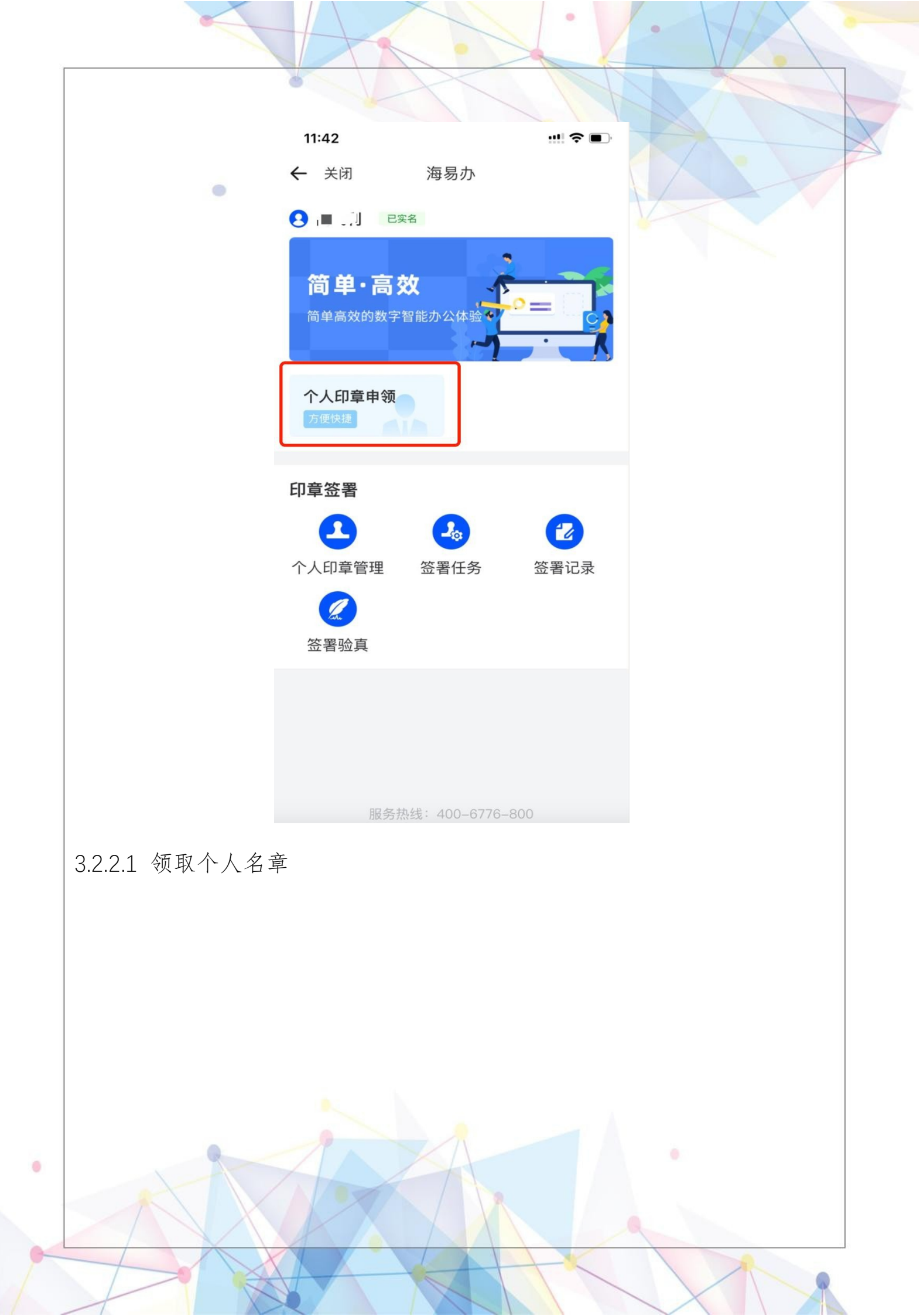

|       | K              |    |          | . /.                       | A       |  |
|-------|----------------|----|----------|----------------------------|---------|--|
|       |                |    | $\sim$   |                            |         |  |
| · · · | 关闭 海           | 易办 | 10:11    |                            | !! 중 ■) |  |
| 请注    | 先择要领取的印章类      | 型  | ← 关闭     | 个人领章                       |         |  |
|       | 1 个人名章         | Ĺ  | <b>6</b> | 人印章)                       | ٩       |  |
|       | <b>寻绘</b> 个人手绘 | 章  |          | <b>ドアで</b><br>个人名章 (現550年) |         |  |
| >     |                |    |          | 确认印模,立即领耳                  | x       |  |
|       |                |    |          |                            |         |  |
|       |                |    |          |                            |         |  |
|       |                |    |          |                            |         |  |
| ×     |                |    |          |                            |         |  |
|       |                |    |          |                            |         |  |
|       |                |    |          |                            |         |  |
|       |                |    |          |                            |         |  |
|       |                |    | 1        |                            |         |  |
|       |                | X  | A        |                            |         |  |
|       | X              |    |          |                            |         |  |

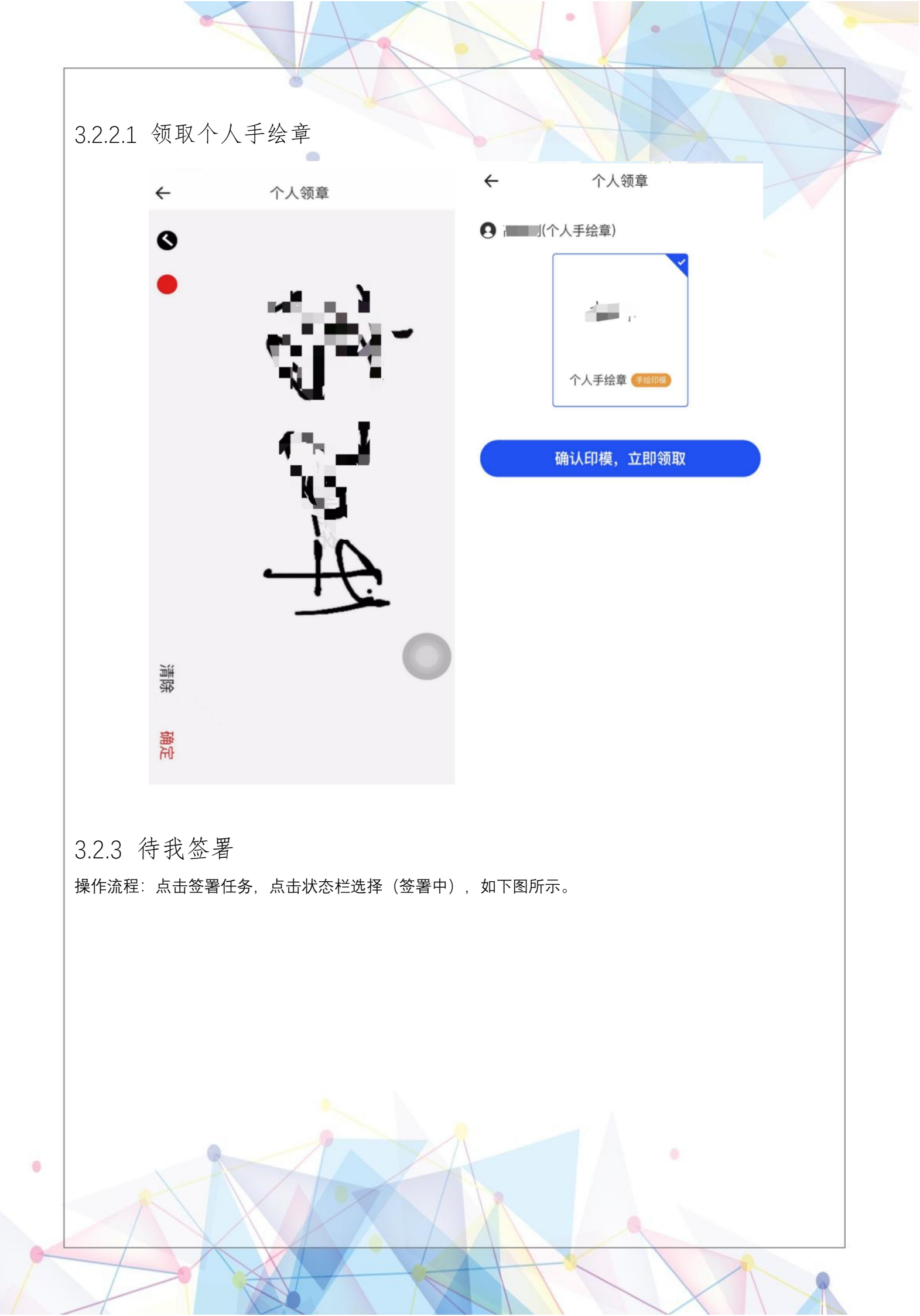

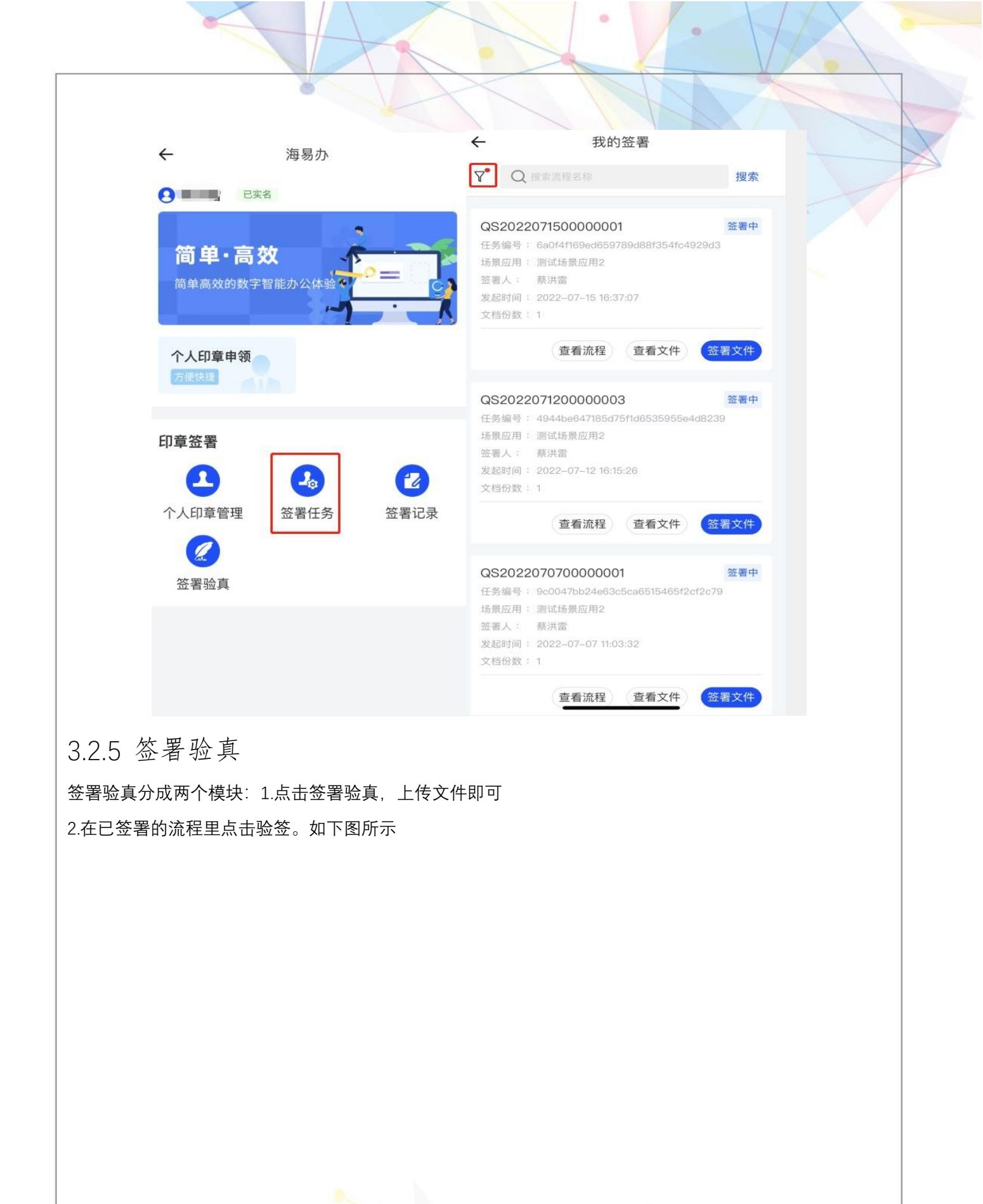

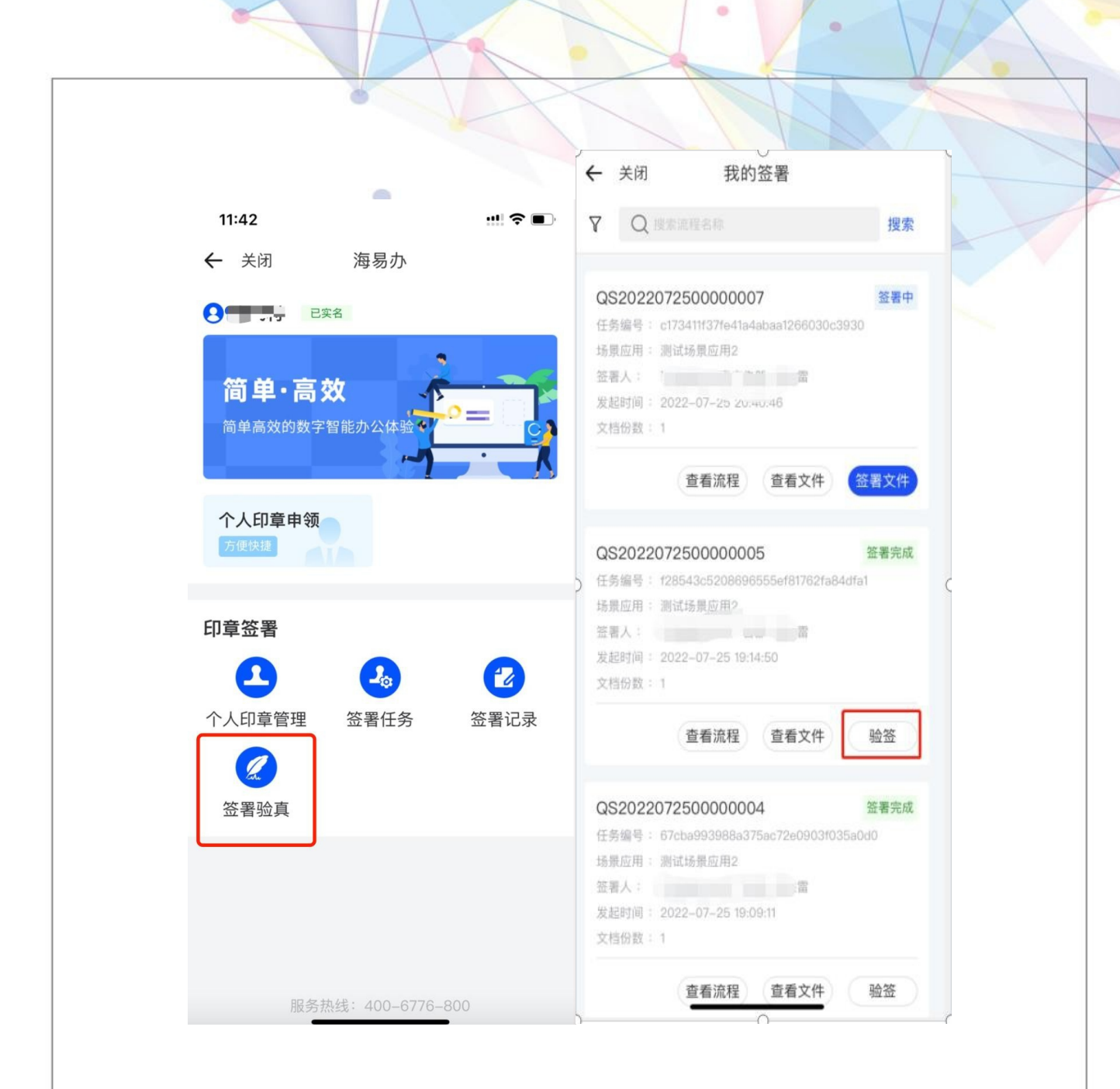

### 四、常见问题汇总

## 4.1. 海南省统一电子印章平台成员权限说明

## 4.1.1 成员权限

0

法人:具有签署以及授权印章的权限(最大权限)。

印章管理员:具有授权印章给经办人的权限。(同时也要在海南政务服务网加经办人信息)

签署管理员:具有签署文件的权限。(同时也要在海南政务服务网加经办人信息)

## 4.2.关于会需要到法人扫码人脸意愿认证的问题

4.2.1. 法人意愿认证的节点

- 1. 申领标准四枚印章
- 2. 领取业务印章
- 3. 添加完企业成员做授权时可授权:印章管理员、签署管理员
- 4. 法人签署文件

### 4.3. 用户体系

目前我们的用户体系是以手机号为准的,未来可能要切换成身份证体系-待定。

为何要求用户海南政务服务网法人实名信息的手机号必须是法人的手机号,主要会现以下问题:

海南政务服务网填的法人张三的手机号是李四的,然后企业账号登录过来,1.如果加李四这个手机号的为 经办人,会 现这个人的实名信息是张三,同时会 现李四这个成员也添加不了。

|       |               | A PARAL PLAN |        |  |
|-------|---------------|--------------|--------|--|
| rCent | er/infoMember | List/infol   | Modify |  |
| 南省但   | 🗋 楼盘导入 🤮      | 社保登录         | ◆ 海南省小 |  |
|       | ◎ 该手机号右       | E当前企业        | 中已存在   |  |
| 平台    | 应用中心          |              |        |  |

2.如果该集团下别的企业也是填李四的手机号,李四注册并绑定该手机号的企业/个体户登录过来,也会显示是张三的企业。

### 4.4 操作流程汇总:

一、在海南政务服务网上注册法人账号(注册信息包含:统一社会信用代码、法人证件号码、法人姓名等),并将账号绑定法人的手机号码(该手机号需为法人在运营商实名备案的手机号),注册法人账号时需确认企业下的法人信息是否一致,如果不一致,需在海南政务服务网修改(会现该问题的原因,企业数

据在海南政务服务网未及时同步更新),注册完成后,添加企业经办人信息。法人手机上下载安装海易办 APP,并使用该手机号码登录,登录后可切换到关联的企业信息。

二、使用法人账号登录海南省统一电子印章平台(在海南省统一电子印章平台注册好账号的情况下):

(1)、领取企业标准印章(标准四枚印章必须需领其一枚),这是领取业务章的前提。领取时需要法人 用海易办 APP 扫描弹 的二维码,进行人脸意愿认证识别

(2)、领取企业业务印章,需提交领取业务印章的申请,上传《印模采集表》。提交后等待印章制作人员后台审批并制作电子印章,预计需1-3工作日,制作通过后会以短信的方式反馈给经办人。注:倘若为 了节省法人时间,可以预先填好企业印模采集表,扫描上传。

三、等短信通知业务电子印章制作好后,使用法人账号登录海南政务服务网:

(1)、业务印章授权时需要法人用海易办 APP 扫描页面弹 的二维码,进行人脸识别

(2)、在海南省统一电子印章平台添加企业经办人员"张三"(手机号需是本人实名),并设置角色权限 为印章管理员,并将业务印章授权给张三

(3)、添加企业经办人员"李四"、"王五"(手机号需时本人实名),并设置角色权限为签署管理员,并 将业务印章授权给李四、王五(可通过法人、印章管理员-"张三"进行授权)

四、张三登录海南省统一电子印章平台,跳转到海南政务服务网时(登录方式可选择"手机验证码登录"/ 在海南政务网注册自然人账号,根据账密登录):

(1)、法人添加相应经办人的角色权限后,张三可以给该成员给予业务印章授权

五、李四、王五登录海南省统一电子印章平台,跳转到海南政务服务网时(登录方式选择"手机验证码登录"/在海南政务网注册自然人账号,根据账密登录):

(1) 可查看已签署的文件

0

(2) 可对文件进行签章(待签署任务中)。